# will'tek

# Willtek 4400 Test Sequencer

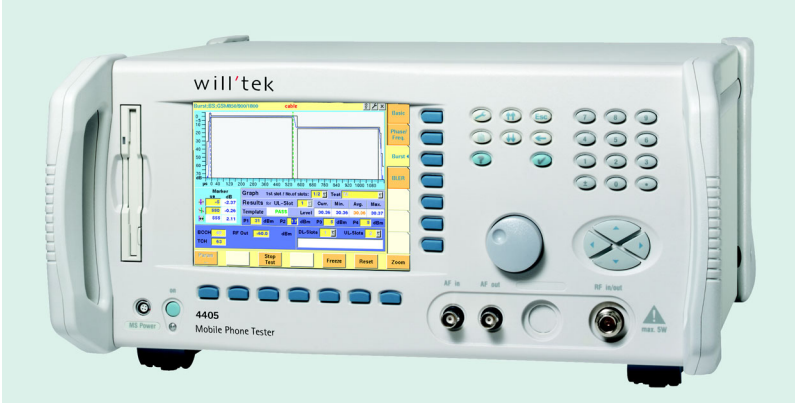

user's guide version 1.2.5

# Contents

| 1 | Introdu | ction                                                 |
|---|---------|-------------------------------------------------------|
|   | 1.1     | Willtek CATS                                          |
|   | 1.2     | Willtek 4400 CATS Test cases    1-1                   |
| 2 | Standa  | rd test sequences 2-1                                 |
|   | 2.1     | General                                               |
|   | 2.1.1   | What is a sequence? 2-1                               |
|   | 2.1.2   | What is a test case? 2-1                              |
|   | 2.1.2.1 | Test algorithm                                        |
|   | 2.1.2.2 | Test case user interface 2-2                          |
|   | 2.1.2.3 | Test case relevance                                   |
|   | 2.2     | Standard test sequences 2-2                           |
|   | 2.2.1   | Dual_Demo1800.squ 2-3                                 |
|   | 2.2.2   | _toolkit.squ 2-5                                      |
| 3 | Commi   | ssioning                                              |
|   | 3.1     | System Requirements                                   |
|   | 3.2     | Items included                                        |
|   | 3.3     | Configuring the 4400 3-1                              |
|   | 3.4     | Installing the CATS 4400 Test Sequencer 3-1           |
|   | 3.5     | Starting the CATS 4400 Test Sequencer 3-2             |
| 4 | Getting | ı started                                             |
|   | 4.1     | Defining the device settings 4-1                      |
|   | 4.2     | Selecting a test sequence                             |
|   | 4.3     | Editing test cases 4-2                                |
|   | 4.4     | Storing the result files 4-3                          |
|   | 4.5     | Starting the test sequence 4-4                        |
|   | 4.6     | Stopping a test sequence 4-4                          |
| 5 | Editing | test sequences 5-1                                    |
|   | 5.1     | Sequence editing 5-1                                  |
|   | 5.1.1   | Opening the Sequence Editor 5-1                       |
|   | 5.1.2   | Inserting a new test case into a sequence 5-1         |
|   | 5.1.3   | Creating a new Test Sequence 5-3                      |
|   | 5.1.3.1 | Saving an existing test sequence under a new name 5-3 |

|   | 5.1.4   | Editing a test case entry | 5-4        |
|---|---------|---------------------------|------------|
|   | 5.1.5   | Saving a test sequence    | 5-4        |
|   | 5.2     | Device Configuration      | 5-5        |
| 6 | Functio | on overview               | 6-1        |
| U |         |                           | 61         |
|   | 0.1     |                           | 0-1        |
|   | 0.1.1   |                           | 6.2        |
|   | 0.1.1.1 |                           | 6.2        |
|   | 0.1.1.2 | New                       | 6.2        |
|   | 0.1.1.3 | Seve                      | 0-2<br>6 2 |
|   | 0.1.1.4 | Save                      | 0-3        |
|   | 0.1.1.5 | Save as                   | 0-3        |
|   | 0.1.1.0 |                           | 0-3        |
|   | 0.1.1.7 | EXIL                      | 0-3        |
|   | 0.1.2   | Report                    | 0-4        |
|   | 0.1.2.1 |                           | 0-4        |
|   | 0.1.2.2 |                           | 0-4        |
|   | 0.1.2.3 |                           | ю-4<br>с г |
|   | 6.1.2.4 | Print                     | 6-5<br>0 5 |
|   | 6.1.2.5 |                           | 6-5        |
|   | 6.1.3   | vvarning                  | 6-5        |
|   | 6.1.4   |                           | 6-5        |
|   | 6.1.5   |                           | 6-5        |
|   | 6.1.6   |                           | 6-6        |
|   | 6.1.7   |                           | 6-6        |
|   | 6.1.8   | Sequence Display          | 6-6        |
|   | 6.1.9   | Report Display            | 6-7        |
|   | 6.1.10  | Run Seq. button           | 6-7        |
|   | 6.1.11  | Abort button              | 6-7        |
|   | 6.1.12  | Run Step button           | 6-7        |
|   | 6.1.13  | Set Param. button         | 6-8        |
|   | 6.2     | Sequence Editor window    | 6-8        |
|   | 6.2.1   | Display window            | 6-9        |
|   | 6.2.2   | Edit button               | 6-9        |
|   | 6.2.3   | Insert Goto button        | 6-9        |
|   | 6.2.4   | Cut button                | 6-10       |
|   | 6.2.4.1 | Copy button               | 6-10       |
|   | 6.2.5   | Paste button              | 6-10       |

7

| 6.2.6   | Edit Test Attributes                           | 6-11         |
|---------|------------------------------------------------|--------------|
| 6.2.6.1 | Select Testcase button                         | 6-11         |
| 6.2.6.2 | Select File button                             | 6-12         |
| 6.2.6.3 | Run Options button                             | 6-13         |
| 6.2.6.4 | Clear Edits button                             | 6-13         |
| 6.2.6.5 | Setup/Cleanup button                           | 6-14         |
| 6.2.6.6 | Insert Above button                            | 6-14         |
| 6.2.6.7 | Insert Below button                            | 6-15         |
| 6.2.6.8 | Apply Edits buttons                            | 6-15         |
| 6.2.6.9 | Cancel Edits button                            | 6-15         |
| 6.2.7   | Test Preconditions button                      | 6-16         |
| 6.2.7.1 | Insert Position switch                         | 6-16         |
| 6.2.7.2 | Add Conditions buttons                         | 6-16         |
| 6.2.7.3 | Add All of button                              | 6-17         |
| 6.2.7.4 | Add Any of button                              | 6-17         |
| 6.2.7.5 | Move to the Left and Move to the Right buttons | 6-17         |
| 6.2.7.6 | Delete Condition button                        | 6-18         |
| 6.2.7.7 | Clear Conditions button                        | 6-18         |
| 6.2.8   | Sequence Attributes                            | 6-18         |
| 6.2.8.1 | Description button                             | 6-18         |
| 6.2.8.2 | Setup/Cleanup button                           | 6-19         |
| 6.2.8.3 | Report button                                  | 6-20         |
| 6.3     | Device Configuration window                    | 6-21         |
| Tost ca | ses function overview                          | 7_1          |
|         |                                                | . /-1        |
| 7.1     |                                                | . 7-1        |
| 7.1.1   | Set GSM Mode of 4400                           | . 7-1        |
| 7.1.2   |                                                | . 7-3<br>7 r |
| 7.1.3   |                                                | . 7-5        |
| 7.1.4   |                                                | . /-/        |
| 7.1.5   |                                                | . 7-9        |
| 7.1.6   |                                                | 7-11         |
| 7.1.7   |                                                | 7-13         |
| 7.1.8   | Set Coupling Loss                              | 7-15         |
| 1.2     |                                                | 7-18         |
| 1.2.1   |                                                | 7-18         |
| 7.2.2   |                                                | 7-20         |
| 7.3     | 4400 Setup Asynchron                           | 7-22         |

| 7.3.1 | Setup RF Generator                                | . 7-22 |
|-------|---------------------------------------------------|--------|
| 7.3.2 | Setup RF Analayzer                                | . 7-25 |
| 7.3.3 | Set RF Generator                                  | . 7-28 |
| 7.4   | 4400 Audio Measurements                           | . 7-30 |
| 7.4.1 | Set AF Generator Parameter                        | . 7-30 |
| 7.4.2 | Set AF Link Mode                                  | . 7-32 |
| 7.4.3 | Set AF Generator Shape                            | . 7-34 |
| 7.4.4 | AF Measurement                                    | . 7-36 |
| 7.5   | 4400 TX Measurements                              | . 7-39 |
| 7.5.1 | Peak Power Measurement                            | . 7-39 |
| 7.5.2 | Fast Power Measurement                            | . 7-41 |
| 7.5.3 | Set Cornerpoints                                  | . 7-43 |
| 7.5.4 | Frequency Error Measurement                       | . 7-45 |
| 7.5.5 | Frequency Min Max Error Measurement               | . 7-47 |
| 7.5.6 | RFTX Measurement                                  | . 7-49 |
| 7.5.7 | ACPM Measurement                                  | . 7-52 |
| 7.6   | 4400 RX Measurements                              | . 7-55 |
| 7.6.1 | Start Bit Error Measurement                       | . 7-55 |
| 7.6.2 | Bit Error Measurement                             | . 7-57 |
| 7.6.3 | Stop Bit Error Measurement                        | . 7-59 |
| 7.6.4 | MS Report                                         | . 7-61 |
| 7.6.5 | EFRC Report                                       | . 7-63 |
| 7.7   | Auxiliary Test Cases (Tool Kit Functions)         | . 7-65 |
| 7.7.1 | Waiting Time (Delay in [ms])                      | . 7-65 |
| 7.7.2 | Wait until a Predefined Date / Time is Reached    | . 7-67 |
| 7.7.3 | Popup Message or Question towards User            | . 7-69 |
| 7.7.4 | Send SCPI Command to Instrument and Read Result   | . 7-71 |
| 7.7.5 | Веер                                              | . 7-73 |
| 7.7.6 | Measure Elapsed Time between 3 Calls of this Test | . 7-75 |
| 7.7.7 | Print Time Stamp to Report                        | . 7-77 |
| 7.7.8 | Entry Fields for UUT / User Info                  | . 7-79 |
| 7.7.9 | Show Bitmap (e.g. Picture of Cabling)             | . 7-81 |
|       |                                                   |        |

# 1 Introduction

#### 1.1 Willtek CATS

The CATS 4400 Test Sequencer is a software package for creating automated test systems providing test sequencing (based on single test cases) and test result logging. The software may be used for complex applications that demand the integration of several different test instruments like in a full blown ATE (Automatic Test Equipment) system.

Test cases are built upon standard LabWindows CVI device drivers. Therefore the CATS 4400 Test Sequencer allows the easy integration of additional instruments.

The software package runs on almost every Windows PC; for instrument control commands being standard SCPI and drivers following the VISA standard, the devices controlled may be connected via an IEEE 488.2 or V.24 cable.

#### 1.2 Willtek 4400 CATS Test cases

The test cases described in this documentation are for the integration of the Willtek 4400 GSM Mobile Phone Tester in Willtek CATS Test Sequencer. They offer several functions for setting up the device and doing the measurements. The functions are based on the SCPI commands of the 4400 and work only with a one-channel system. No channel masking is provided.

The 4400 test cases are encapsulated in six object files and grouped according to their functions. All object files listed below are grouped in **gsm4400** directory:

- 1. **Initialization**, which sets the network and coupling loss parameters and provide a call to the mobile station or vice versa. Additional a special start reduced signaling Test case is included.
- 2. **Setup Synchron**, which sets the base station parameters like TCH, BCCH, RF Output Level and so on. Lower PTT limits can be adjusted too.
- 3. **Setup Asynchron**, which sets the RF Generator and the RF Analyzer.
- 4. **Audio measurements**, which sets the AF Generator and AF Analyzer parameters and the AF Measurement tc which returns PASS or FAIL.
- 5. **TX measurements**, which do the following measurements and compare the results to the given limits:
  - Peak and Fast Power measurements.
  - Frequency and Min or Max Frequency Error measurements.
  - Phase Error, RMS Phase Error, Frequency Error, Burst Length, Time Advance, Peak Power, PTT, Corner points 1...8, Negative and Positive Flatness.
  - ACP measurement (Modulation and Transient Switching).
  - The measurement functions return PASS or FAIL.
- 6. **RX measurements**, which do the MS Report, EFRC Report, set up the Bit Error Measurement and the Bit Error measurement itself which returns PASS or FAIL.

#### Note on 4200, 4100:

Test sequences which are designed to run on the Willtek 4200 Mobile Service Tester can also be measured with the 4400.

## 2 Standard test sequences

#### 2.1 General

The CATS 4400 Test Sequencer provides the framework for running, creating or modifying sequences of test cases. The CATS 4400 Test Sequencer is supplied with a complete set of standard test cases. Test case libraries for additional devices can be ordered as options for the CATS Test Sequencer.

The CATS 4400 Test Sequencer can also be used to run test cases that have been created using the developer's environment of LabWindows CVI and CATS Test Sequencer. See CATS Test Sequencer developer's manual for details.

Although it is possible to create completely new sequences, we recommend that you use the sequences provided by Willtek as a basis for your own developments unless you are fully acquainted with the functions of the CATS Test Sequencer.

#### 2.1.1 What is a sequence?

A CATS 4400 Test Sequencer sequence:

- is a collection of test cases, which are executed when the sequence is executed
- is defined using the CATS Test Sequencer sequence editor
- is stored as a standard file using the file extension \*.SQU

A typical sequence includes a list of test cases, setup/cleanup functions, preconditions for flow control based on Pass/Fail results, test case report file information, description of the sequence, and database information.

The sequences supplied are stored in the directory <path or CATS> /wgtx\_src/sequence. Preconditions can be used to define how the test cases of a sequence are executed.

#### 2.1.2 What is a test case?

A CATS 4400 Test Sequencer test case consists of:

- Test algorithm
- Graphical user interface to set test parameters

#### 2.1.2.1 Test algorithm

The test algorithm allows the performance of specific actions, such as setting up the instrument, interacting with the user, starting a measurement, evaluating test results against thresholds, etc. This test algorithm is a C-function that is found in a LabWindows CVI object file (file extension ".obj"). You do not need to know the details of this C-function to create and modify test sequences, but you must know the name of the function and the name of the ".obj" file where it can be found.

**Note:** All test case names, object files and detailed descriptions of what they actually do can be found in section 7.

#### 2.1.2.2 Test case user interface

The user interface of each test case in a sequence can be opened by double-clicking on the test case in the "Sequence" display or by clicking the [Set param.] button in the "Test Sequencer" window. Most CATS Test Sequencer test cases are "generic", which means that they can be used for a number of different signal structures, etc.

**Note:** Each test case in a sequence is independent of any preceding test cases.

#### 2.1.2.3 Test case relevance

The CATS 4400 Test Sequencer distinguishes between test cases that are relevant to the status of the test sequence (such as a bit error check) and those which do not affect the outcome of the test sequence, such as those that set up an instrument or send a message to the user.

- Test cases that are relevant to the test sequence status are displayed in red (status can be "PASS" or "FAIL")
- Test cases that are not relevant to sequence status are displayed in blue (status will always be "DC" = Don't Care)

If a test case marked as "Don't Care" fails, the sequence is stopped automatically. This is an illegal situation and should never occur in a debugged sequence.

#### 2.2 Standard test sequences

The software includes two standard test sequences. One is the \_toolkit.squ sequence and the Dual Demo1800 allows the test of a GSM 900/1800 mobile.

- Dual\_demo1800.squ
- \_toolkit.squ

#### 2.2.1 Dual\_Demo1800.squ

This sequence executes a function test on a Dual-band mobile. Relevant parameters are checked at a low and high channel. Coupling Loss values are set in both cases. Two calls are built with two different output levels. The lower output level call includes the bit error measurement which is done parallel to the regular measurements to emphasize the special 4400 feature. At the end the Audio Loop is checked.

| Test case, function name             | Function                                                                                                    |  |
|--------------------------------------|----------------------------------------------------------------------------------------------------|--|
| DUT Report<br>Set_Service_Report     | Opens a window for entering information pertinent to<br>the Service Report, e.g. name of service station, and<br>creates a special result file in ./report to which all mea-<br>sured values will be written. This file is created by this<br>test case and is closed and renamed / printed by the<br>Print_Service_Report test case. If you call the Get_IMEI<br>test case after the Set_Service_Report test case but<br>before Print_Service_Report, the file will be renamed<br>with the first eight digits of the IMEI number and an in-<br>cremental file name extension (e.g. ".001"). |  |
| Network Type GSM 900/1800<br>SetMode | Sets the base station network type: GSM 900/1800<br>(GSM/PCN), GSM 900/1900 (GSM/PCS) or RF GEN<br>(AsynchronMode) depending on the network type<br>needed for the mobile.                                                                                                    |  |
| Pre Att. 1.5dB<br>SetCouplingLoss    | Sets the pre-attenuation of the 4400 on a low and a high channel number.                                                                                                    |  |
| TCH62 MSLev5<br>SetupBS              | Sets the TCH channel number, the MS Level and power level of the 4400 for the chosen network type.                                                                                                    |  |
| Info 1<br>_user_io                   | Informs the user to call the 4400 from the Mobile.                                                                                                    |  |
| Call->WT4400 exist<br>MSCall         | 4400 expects a call from the mobile. Dial a number on the mobile to set up the connection.                                                                                                    |  |
| Get IMEI<br>Get_IMEI                 | Gets the IMEI number from the mobile. When used with Set_Service_Report, it writes the IMEI to the result file, and the IMEI will be used for the file name.                                                                                                    |  |
| Measure TCH62<br>RFTX                | Executes a measurement with the chosen parameters.<br>The measured values are checked against the limit<br>ranges (set with the user interface). If within the limits,<br>the status is PASS, otherwise FAIL.                                                                                                    |  |
| TCH700<br>SetupBS                    | Sets the TCH channel number, the MS Level and power level of the 4400 for the chosen network type.                                                                                                    |  |
| Measure TCH700<br>RFTX               | Executes a measurement with the chosen parameters.<br>The measured values are checked against the limit<br>ranges (set with the user interface). If within the limits,<br>the status is PASS, otherwise FAIL.                                                                                                    |  |
| RelCall from mobile<br>ReleaseCall   | The 4400 releases the connection to the mobile.                                                                                                    |  |
| Pre Att. 5.5dB<br>SetCouplingLoss    | Sets the pre-attenuation of the 4400 on a low and a high channel number.                                                                                                    |  |
| RF -103dBm TCH62<br>SetupBS          | Sets the TCH channel number, the MS Level and power level of the 4400 for the chosen network type.                                                                                                    |  |

Table 2-1
 "Dual\_Demo1800" test sequences: test cases used and their functions

| Test case, function name                      | Function                                                                                                    |  |  |
|-----------------------------------------------|----------------------------------------------------------------------------------------------------|--|--|
| Call WT4400->Mobile                           | The 4400 tries to establish a call to the mobile.                                                                                                    |  |  |
| BSCall                                        |                                                                                                    |  |  |
| Start BERT                                    | Starts the Bit Error Measurement.                                                                                                    |  |  |
| StartBitError                                 |                                                                                                    |  |  |
| Measure TCH62-2<br>RFTX                       | Executes a measurement with the chosen parameters.<br>The measured values are checked against the limit<br>ranges (set with the user interface). If within the limits,<br>the status is PASS, otherwise FAIL.                                       |  |  |
| Measure BER on TCH62                          | Executes a BER measurement.                                                                                                    |  |  |
| BitError                                      | The measured values are checked against the limit ranges (set with the user interface). If within the limits, the status is PASS, otherwise FAIL.                                                                                                   |  |  |
| TCH700-2<br>SetupBS                           | Sets the TCH channel number, the MS Level and power level of the 4400 for the chosen network type.                                                                                                    |  |  |
| Measure TCH700-2<br>RFTX                      | Executes a measurement with the chosen parameters.<br>The measured values are checked against the limit<br>ranges (set with the user interface). If within the limits,<br>the status is PASS, otherwise FAIL.                                       |  |  |
| Measure BER on TCH700                         | Executes a BER measurement.                                                                                                    |  |  |
| BitError                                      | The measured values are checked against the limit ranges (set with the user interface). If within the limits, the status is PASS, otherwise FAIL.                                                                                                   |  |  |
| Stop BERT                                     | Stops the Bit Error Measurement.                                                                                                    |  |  |
| StopBitError                                  |                                                                                                    |  |  |
| Test Speaking<br>_user_io                     | Opens a pop-up window displaying a message<br>prompting you to speak into the microphone. You can<br>decide whether or not to speak a test message. The<br>sequence continues when you click "OK".                                                  |  |  |
| Release Call                                  | The 4400 releases the connection to the mobile.                                                                                                    |  |  |
| ReleaseCall                                   |                                                                                                    |  |  |
| Print _Service_Report<br>Print_Service_Report | Renames the result file with the IMEI number if Get_IMEI was previously executed, otherwise the file name will be "default.001" in the ./report directory. If the switch is set to ON, the file will be printed out by the Windows default printer. |  |  |

 Table 2-1
 "Dual\_Demo1800" test sequences: test cases used and their functions

#### 2.2.2 \_toolkit.squ

This sequence demonstrates most of the non-instrument related test cases for the CATS product, such as:

- Messages to the user
- User data entry
- Show a bitmap or photograph
- Measuring test time
- Timer start
- Wait a fixed amount of time
- Sending any SCPI commands to other instruments
- Beep

| Test case, function name | Function                                                                          |  |  |
|--------------------------|-----------------------------------------------------------------------------------|--|--|
| Message                  | A user-defined message is displayed when this test is run.                        |  |  |
|                          | The next test case is executed when you click on "OK".                            |  |  |
| User ? PASS/FAIL         | The user is prompted for a "Yes" or "No" response to a                            |  |  |
| _user_io                 | question.                                                                         |  |  |
| User Editor              | Opens a window for entering a message or comment.                                 |  |  |
| _user_io                 | The next test case is executed when you click on "OK".                            |  |  |
| Show Bitmap              | Displays a bitmap.                                                                |  |  |
| _show_image              |                                                                                   |  |  |
| SCPI Commands            | Sends user-defined SCPI commands to the specified                                 |  |  |
| _scpi_io                 | instrument via the open interface. If a query is sent, the response is displayed. |  |  |
|                          | received result string.                                                           |  |  |
| Stop watch start         | Measures elapsed time between first call of this test                             |  |  |
| _stopwatch               | case (start of stopwatch) and subsequent calls of the same test case.             |  |  |
| Delay 5 s                | Waits for a specified period.                                                     |  |  |
| _wait                    |                                                                                   |  |  |
| Time passed              | Measures elapsed time between first call of this test                             |  |  |
| _stopwatch               | case (start of stopwatch) and subsequent calls of the same test case.             |  |  |
| Wait until               | Waits until a specific point in time.                                             |  |  |
| _wait_until_time         |                                                                                   |  |  |
| Веер                     | Generates an audible signal (beep).                                               |  |  |
| _acoustical_signal       |                                                                                   |  |  |
| Info                     | Opens a window for entering data.                                                 |  |  |
| _show_info_field         |                                                                                   |  |  |
| End!                     | A user-defined message is displayed when this test is                             |  |  |
| _user_io                 | run.                                                                              |  |  |
|                          | The sequence ends when you click on "OK".                                         |  |  |

Table 2-2 "\_toolkit.squ" test sequence: test cases used and their functions

# 3 Commissioning

#### 3.1 System Requirements

- PC with Pentium or better
- Processor clock speed at least 66 MHz
- At least 32 MB RAM
- Windows 95/98/NT operating system
- VISA Library. Recommended National Instruments VISA Library Version 2.00 or higher.

The VISA Library is shipped with your IEEE 488.2 card driver.

#### 3.2 Items included

The CATS software for 4400 is packed onto three 1.44 MB floppy disks.

- The first floppy disk contains setup.exe and gsm\_4400.001.
- The other two floppy disk contain gsm\_4400.002 and gsm\_4400.03.

#### 3.3 Configuring the 4400

To ensure that the 4400 and the CATS software operate together without errors, the following settings must be made. A GPIB (prefered NI) board must be installed on the PC motherboard prior to these settings.

- 1. Connect the 4400 to the GPIB board to use it with the CATS software on your PC.
- 2. Turn on the 4400.
- 3. Press the "Tool"-Button and then the "Config"-Button on the 4400.
- 4. Type in "4" in the GPIB Address field and make sure that the Terminator is set to "LF", otherwise CATS won't work.

#### 3.4 Installing the CATS 4400 Test Sequencer

All other applications have been closed.

- 1. Insert the first floppy disk.
- 2. Open Windows Explorer and start the Setup.exe file by double-clicking on it. The "Installation" window opens.

| CATS 4400 Installation |                                                    |               |
|------------------------|----------------------------------------------------|---------------|
|                        | Please enter the directory in which to insta       | II Cats 4400. |
|                        | The LabWindows/CVI Run-Time Engine i<br>installed. | s already     |
|                        | CATS 4400 Directory:                               |               |
| 🗞 🌫 🛛                  | C:\CATS4400                                        | Change        |
| <u></u>                | LabWindows/CVI Run-Time Engine Dire                | ectory:       |
|                        | C:\WINNT\System32\CVIRTE                           | Change        |
|                        |                                                    |               |
|                        | < Back                                             | Cancel        |

Figure 3-1 "Installation" window

- 3. Specify the directory where you want the software to be installed.
- 4. Click on the [Finish] button.
  - The program will be installed.

The icon "wt4400.exe" will be created on the Windows Desktop. The folder "CATS 4400" will be created in the Programs folder of the Windows Start menu.

#### 3.5 Starting the CATS 4400 Test Sequencer

#### Log-in and password

When the software is started, the "WWG CATS Login" window opens first, prompting you to enter the log-in name and password.

There are two levels of passwords with different default passwords that give different access rights:

| Password<br>level | Default Password   | Rights                                                                                                    |
|-------------------|--------------------|----------------------------------------------------------------------------------------------------|
| Developer         | developer          | Definition of new or editing of existing sequences.                                                        |
|                   |                    | The "Run Test Button" allows step-by-step execution of a sequence. This is useful for debugging sequences. |
| User              | No password needed | No editing of sequences or parameters.                                                                     |
|                   |                    | Run sequences (Run Seq.).                                                                                  |

#### Start-up

 Double click on the "wt4400.exe" icon on the Windows Desktop. The CATS 4400 Test Sequencer software starts. The "WWG CATS Login" window opens.

| Login Name | ] |   |
|------------|---|---|
| 1          |   | - |
|            |   |   |
| Deserved   |   |   |
| Lassword.  |   |   |
|            |   |   |
|            |   |   |
|            |   |   |

2. If necessary, enter the password and confirm it. The first "CATS Test Sequencer" window is activated.

| Description:                                                                                                    | Sequence File:                                 | Date:                      |                    |
|----------------------------------------------------------------------------------------------------|------------------------------------------------|----------------------------|--------------------|
|                                                                                                    | Dual_Demo1800.squ                              | a 23/01/2001 16:23:24      |                    |
| Seguence Display: Test sta                                                                                                    | tus Report Display:                            |                            | See Mark           |
| DUT Report<br>SetMode GSM900/1800<br>Pre Att 1.5 dB<br>TCH62 MSLev5<br>Info 1<br>Call->WT4400 exist<br>Get_IMEI<br>Measure TCH62<br>TCH700<br>Measure TCH700<br>RelCall from mobile<br>Pre Att. 5.5 dB<br>RF-103dBm TCH62<br>Call WT4400->Mobile<br>Start BERT<br>Measure TCH62-2<br>Measure TCH62-2<br>Meas BER on TCH62<br>TCH700-2 | Device Configur<br>ID Device<br>01 WT4400 ID-1 | ation<br>Interface<br>GPIB | Address<br>Addr: 4 |
| Run Seq. Abort R                                                                                                    | <mark>in Step</mark> Set <u>P</u> aram.        |                            | HTML<br>Report     |

Figure 3-2 "CATS Test Sequencer" window

## 4 Getting started

#### 4.1 Defining the device settings

- 1. Select the "Sequence" / "Device Configuration Interfaces, Adr." menu. The "Device Configuration" window opens.
- 2. Enter all the required information about the device; see chapter 6.3 "Device Configuration window", page 6-21.

#### 4.2 Selecting a test sequence

The first time that the CATS 4400 Test Sequencer is started, the default test sequence "Dual\_Demo1800.squ" will be opened and shown in the "Sequence Display".

| <b>WWG CATS / Test Sequencer</b><br>File <u>R</u> eport <u>W</u> arning <u>S</u> equence <u>T</u> est                                                                                                    |                                                     |                                   |
|----------------------------------------------------------------------------------------------------|-----------------------------------------------------|-----------------------------------|
| Description:                                                                                                    | Sequence File: Date:<br>Dual_Demo1800.squ 23/0      | 1/2001 16:23:24                   |
| Seguence Display: Test status                                                                                                    | Report Display:                                     | See WWG                           |
| DUT Report<br>SetMode GSM900/1800<br>Pre Att 1.5 dB<br>TCH62 MSLev5<br>Info 1<br>Call->WT4400 exist<br>Get_IMEI<br>Measure TCH62<br>TCH700<br>Measure TCH700<br>RelCall from mobile<br>Pre Att. S.5 dB<br>RF-103dBm TCH62<br>Call WT4400->Mobile<br>Start EERT<br>Measure TCH62-2<br>Meas EER on TCH62 | Device Configuration<br>ID Device<br>01 WT4400 ID-1 | Interface Address<br>GPIB Addr: 4 |
| TCH700-2                                                                                                    |                                                     | •                                 |
| <mark>Run Seq. Abort Run St</mark>                                                                                                    | ep Set <u>Param.</u>                                | HTML                              |

Figure 4-1 Display of loaded test sequence in the "Sequence Display" of the "CATS Test Sequencer" window

Each time the function is started subsequently, the last test sequence saved before switching off will be loaded. If other test sequences are available, they can be selected as follows:

- 1. Select "Open" in the "File" menu.
  - The "Load Test Sequence" window opens.
- 2. Select the directory ".\cats4400\Sequence".
- Select the test sequence required and click the [Load] button to load it. The "CATS Test Sequencer" window shows the name of the current test sequence in the "Sequence File" box. All the test cases that make up the test sequence are listed in the "Sequence Display".
- **Note:** A list of the last test sequences opened is also displayed below the "Open" command in the "File" menu. Test sequences can also be opened by selecting these menu items.

#### 4.3 Editing test cases

Every test case has two main parts:

- A test algorithm for collecting the data
- A user interface for adjusting the test parameters

Editing of the test algorithm is not envisaged, but the measurement parameters can be adjusted very easily with the aid of the user interface. Such adjustments can be saved as specific configurations of the sequence.

Test sequence (editing a sequence) see chapter 5, page 5-1.

#### Opening the user interface

- 1. Highlight the required test case in the "Sequence Display".
- 2. Double click on the test case to open its user interface.
- 3. Adjust the settings as required.
- **Note:** The user interfaces for all test cases as well as the parameters are described in detail in the "Test cases function overview".

#### Saving the settings

If the same or a similar measurement is to be made more than once, it is a good idea to save the settings under a suitable name.

- 1. Select the "Save As" command in the "File" menu. The "Save Test Sequence" window opens.
- 2. Enter a destination folder and a suitable name for the sequence.

#### 4.4 Storing the result files

By default, the result files will be stored in the directory .\Cats4400\report under the name of the selected test sequence. Two files are generated and saved for each measurement: One file in ASCII format with the file name extension \*.RPT and one file in HTML format with the file name extension \*.HTM. These files are deleted the next time the software is loaded. If you wish to retain these files, they should be saved under a different name or in a different folder, which you can specify in the "Set Default Report File" dialog.

#### Opening the "Set Default Report File" dialog

- 1. Select the "Sequence" / "Edit Sequence..." menu. The "Sequence Editor" window opens.
- 2. Click on the "Report..." button.
  - The "Set Default Report File" window opens.

| Set Default Repor    | t File |                             | ×                   |
|----------------------|--------|-----------------------------|---------------------|
| Test Report File:    |        |                             |                     |
| .\report\demo_900a.r | pt     |                             | <u>S</u> elect File |
| 0verwrite-           |        | Always use report file from | n seguence –        |
| Append-              |        | Ask for rep                 | ort file name -     |
|                      | Connel | •                           |                     |
|                      | Lancel |                             |                     |

#### Saving a result file under a new name

The "Set Default Report File" window is open.

- ⇒ Enter the path and file name that you require in the "Test Report File" text box. The result file for the current measurement will be stored under the name you specified.
- oder -
- ⇒ Use the button on the right to select the option "Ask for report file name". Each time you load the sequence subsequently, you will be prompted to enter a name and path for the result file.

#### Defining the size of the result file

The selection button "Set Default Report File" is used to define whether the results of a series of measurements are entered into the result file one after the other or whether they are to be overwritten by the results of the next measurement.

- ⇒ If you only want to save the result of the last measurement, select the "Overwrite" option.
- oder -
- $\Rightarrow\,$  If you want to save all the results since the start of the measurement, select the "Append" option.

#### 4.5 Starting the test sequence

The required test sequence is activated.

- Click the [Run Seq.] button. The test sequence runs. At some points of the sequence you may be required to confirm a message using the [Yes], [No] or [OK] buttons.
- 2. When you see the "Pass" or "Fail" banner at the end of the message, click the [OK] button.

#### 4.6 Stopping a test sequence

- 1. Click the [Abort] button.
- 2. Confirm that you want to abort the test sequence.
  - The test sequence will stop.

# 5 Editing test sequences

#### 5.1 Sequence editing

| 👹 WWG CATS Sequence               | e Editor                       |                               |                                | ×                     |
|-----------------------------------|--------------------------------|-------------------------------|--------------------------------|-----------------------|
| Test                              | File                           | Function                      | Input                          |                       |
| DUT Report<br>SetMode GSM900/1800 | wt42else.obj<br>wt44init.obj   | Set_Service_Report<br>SetMode | 1,1,   ,   ,  ▲<br>1#1         | <u>E</u> dit          |
| Pre Att 1.5 dB<br>TCH62 MSLev5    | wt44init.obj<br>wt44setsvn.ob  | SetCouplingLoss<br>SetunBS    | 1#1,1,0,62.00<br>1#-70,000000  | Insert <u>G</u> oto   |
| Info 1<br>Call->WT4400 exist      | toolkit.obj<br>wt44init.obj    | _user_io<br>MSCall            | 2,5,0Please                    | C <u>u</u> t          |
| Get_IMEI<br>Measure TCH62         | wt42else.obj<br>wt44meastx.ob  | Get_IMEI<br>RFTX              | 1#<br>1#1,1,20.0000            | Сору                  |
| TCH700<br>Measure TCH700          | wt44setsyn.ob<br>wt44meastx.ob | SetupBS<br>RFTX               | 1#-70.000000,<br>1#1,1,20.0000 | P <u>a</u> ste        |
|                                   | Edit T<br>Test Name:           | est Attributes                |                                |                       |
|                                   |                                |                               | Run <u>O</u> ptions            | Insert Abo <u>v</u> e |
| Select Testcase                   | Eunction Name:                 |                               | Clear Edits                    | Insert Below          |
| ·                                 | Input <u>B</u> uffer:          |                               |                                |                       |
|                                   | File Name:                     |                               | Setup/Cleanup                  | Ápply Editr           |
| Select <u>F</u> ile               |                                |                               |                                | Cancel Edit           |
| Test Preconditions                | Description                    | Sequence Attributes           | . Regort                       | O <u>K</u><br>Cancel  |

Figure 5-1 "Sequence editor" window

**Note:** All parts of the "Sequence Editor" window and their functions are described in detail in the function overview (see chapter 6.2, page 6-8).

#### 5.1.1 Opening the Sequence Editor

The "CATS Test Sequencer" window is open.

- ⇒ Select "Edit Sequence" in the "Sequence" menu. The "Sequence Editor" window opens. The loaded sequence is displayed in the same order as in the "Sequence" display of the "CATS Test Sequencer" window.
- **Note:** You can display an overview of all the CATS 4400 Test Sequencer functions by clicking the [Select Testcase] button in the "Sequence Editor" window (see chapter 6.2.6.1, page 6-11).

#### 5.1.2 Inserting a new test case into a sequence

Note: The Cut, Copy and Paste functions may be used to simplify building your own sequences. Each test case in a sequence must have a unique name. If you click the [Cancel] button in the Sequence Editor, any changes you made will be lost and you will return to the "CATS Test Sequencer" window.

There are three ways to insert a new test case into a sequence.

#### Selecting the test case from a list

The "Sequence Editor" window is open.

- 1. Mark the position where the new test case is to be inserted in the "Display" window.
- 2. Click the [Select Testcase] button. The "Testcase List" window opens.

| Description                      | Test function name      |
|----------------------------------|-------------------------|
| *****                            | *******                 |
| WT44                             | 00 Version ONLY *       |
| WT4400 Initialisation Testcases  |                         |
|                                  | SetMode                 |
| Set Result Calculation Mode      | SetResultCalcMode       |
| Check for call established       | CheckForCallEstablished |
| Call BS to MS                    | BSCall                  |
| Call MS to BS                    | MSCall                  |
| Release Call                     | ReleaseCall             |
| Start Reduced Signalling         | StartReducedSign        |
| Set Coupling Loss                | SetCouplingLoss         |
| WT4400 Setup Synchron Testcases  |                         |
| Setup BS                         | SetupBS                 |
| Setup BCCH                       | SetupBCCH               |
| Set Lower PTT Limits             | SetLowerPTTLimits       |
| WT4400 Setup Asynchron Testcases |                         |
|                                  |                         |

Figure 5-2 "Testcase List" window

- 3. Mark the test case required in the list of all the available test cases.
- 4. Click the [Insert Above] or [Insert Below] button in the "Sequence Editor" window. The new test case is shown in the "Display" window.
- Click [OK] to confirm. The "Sequence Editor" window closes and the "CATS Test Sequencer" window is active.
- 6. Save the changes you made in the test sequence using the "File" / "Save" or "File" / "Save as" menu commands.

#### Entering the name of the required test case

The "Sequence Editor" window is open.

- 1. Enter the user-defined test case name, function name and file name in the "Edit Test Attribute" window.
- 2. Click the [Run options ...] button. The "Test Run Options" window opens.
- 3. Define the Test Run Options and click the [OK] button to confirm.
- 4. Mark the position where the new test case is to be inserted in the "Display" window.
- Click the [Insert Above] or [Insert Below] button. The new test case is shown in the "Display" window.
- Click [OK] to confirm. The "Sequence Editor" window closes and the "CATS Test Sequencer" window is active.
- 7. Save the changes you made in the test sequence using the "File" / "Save" or "File" / "Save as" menu commands.

#### Entering a new test case in edit mode

The "Sequence Editor" window is open.

- 1. Mark the position where the new test case is to be inserted in the "Display" window.
- 2. Click the [Insert Above] or [Insert Below] button. A new line is inserted in the "Display" window.
- 3. Mark the empty line.
- 4. Click the [Edit] button.
  - The "Edit Test Attribute" window is active. All other parts of the "Sequence Editor" window are disabled.
- 5. Fill in the user-defined test case name, the function name and the file name.
- 6. Click the [Run options ...] button.
- The "Test Run Options" window opens.
- 7. Define the Test Run Options and click the [OK] button to confirm.
- 8. Press the [Apply Edits] button. The entries will be applied.

The new test case is shown in the "Display" window.

- Click [OK] to confirm. The "Sequence Editor" window closes and the "CATS Test Sequencer" window is active.
- 10.Save the changes you made in the test sequence using the "File" / "Save" or "File" / "Save as" menu commands.

#### 5.1.3 Creating a new Test Sequence

Keep the following points in mind if you create sequences using the "Sequence Editor" window.

- A sequence is a collection of data that describes the flow of test execution.
- The main component of a sequence is a test case.
- A test case is a single execution step in the testing process.
- A test case executes a function or subsequence that performs the required test operation.

#### 5.1.3.1 Saving an existing test sequence under a new name

#### Saving a test sequence

The "CATS Test Sequencer" window is open.

- 1. Select "Open" from the "File" menu.
- 2. Select the test sequence that is to be used as the basis for the new test sequence.
- 3. Click [OK] to confirm.
  - The selected test sequence is shown in the "Sequence Display".
- 4. Save the opened sequence under a new name using the "File" / "Save as" menu command.
- 5. Start the "Sequence Editor" window using the "Sequence" / "Edit Sequence" menu command.

#### Deleting test cases from a sequence

- 1. Highlight the test case that is to be deleted from the test sequence.
- 2. Click on the [Cut] button. The highlighted test case is deleted from the test sequence.

#### Adding test cases to a test sequence

Inserting a new test case into a sequence: see chapter 5.1.2, page 5-1.

#### 5.1.4 Editing a test case entry

**Note:** If you click the [Cancel] button in the Sequence Editor, any changes you made will be lost and you will return to the "CATS Test Sequencer" window.

The "Sequence Editor" window is open.

- 1. Highlight the test case that is to be edited.
- Click the [Edit] button. The "Edit Test Attribute" window is activated. All other parts of the "Sequence Editor" window are disabled.
- 3. Make changes if required.
- 4. Click the [Apply Edits] button.

The edited parameters will be set.

- Click [OK] to confirm. The "Sequence Editor" window closes and the "CATS Test Sequencer" window is activated.
- 6. Save the changes you made in the test sequence using the "File" / "Save" or "File" / "Save as" menu commands.

#### 5.1.5 Saving a test sequence

The test sequence must be saved under a user-defined name when all the changes have been completed.

- 1. Select "Save as" from the "File" menu. The "Save Test Sequence" window opens.
- 2. Enter the destination directory and user-defined name.

#### 5.2 Device Configuration

The "CATS Test Sequencer" window is open.

1. Select the "Sequence", "Device Configuration Interfaces, Adr." menu. The "Device Configuration" window opens.

The sequence last used is stored in the file "lastseq.seq". Leave the parameters as they are for the first attempt.

| 🉀 Devi | ice Configuration |                |                |      |                |                               |             | х |
|--------|-------------------|----------------|----------------|------|----------------|-------------------------------|-------------|---|
|        |                   |                |                |      |                |                               |             |   |
| ID     | Device            | Interface      | Prim.<br>Addr. | Slot | Aux.<br>Select | SCPI Monitor<br>& Error Check | Description |   |
| 1      | \$WT4400          | 🖨 GPIB         | <b>4</b>       |      | <b>0</b>       |                               |             |   |
| 2      | None              |                |                |      |                |                               |             |   |
| 3      | None              |                |                |      |                |                               |             |   |
| 4      | None              |                |                |      |                |                               |             |   |
| 5      | None              |                |                |      |                |                               |             |   |
| 6      | None              |                |                |      |                |                               |             |   |
| 7      | None              |                |                |      |                |                               |             |   |
| 8      | None              |                |                |      |                |                               |             |   |
| 9      | None              |                |                |      |                |                               |             |   |
| 10     | None              |                |                |      |                |                               |             |   |
|        |                   |                |                |      |                |                               |             |   |
|        | <u>OK</u> Pre     | vious settings |                |      |                |                               |             |   |
|        |                   |                |                |      |                |                               |             |   |

Figure 5-3 "Device Configuration" window

- Click [OK] to open the devices requested. If the open procedure fails, a message will appear indicating that you may start a simulation.
- **Note:** The appearance of the query "Start Device Simulation?" must be considered as an error when you are making "real" measurements. The message should only appear when a demonstration is performed with no measurement hardware connected to the controller PC.

# 6 Function overview

#### 6.1 CATS Test Sequencer window

| WWG CATS / Test Sequencer     Eile <u>Report</u> Warning <u>S</u> equence <u>T</u> est                                                                                                    |                                                     |                              |                    |
|----------------------------------------------------------------------------------------------------|-----------------------------------------------------|------------------------------|--------------------|
| Description:                                                                                                    | Sequence File:<br>Dual_Demo1800.squ                 | Date:<br>23/01/2001 14:38:33 |                    |
| Seguence Display: Test status                                                                                                    | Report Display:                                     |                              | See WWG            |
| DUT Report SetMode GSM900/1800 Pre Att 1.5 dB                                                                                                    | Device Configuration<br>ID Device<br>01 WT4400 ID-1 | Interface<br>GPIB            | Address<br>Addr: 4 |
| TCH62 MSLev5<br>Info 1<br>Call->WT4400 exist<br>Get_IMEI<br>Measure TCH62<br>TCH700<br>Measure TCH700<br>RelCall from mobile<br>Pre Att. 5.5 dB<br>RF-103dBm TCH62<br>Call WT4400->Mobile<br>Start BERT |                                                     |                              |                    |
| Measure TCH62-2<br>Meas BER on TCH62<br>TCH700-2                                                                                                    | <u> </u>                                            |                              |                    |
| Run Seq. Abort Run Sta                                                                                                    | <mark>ep</mark> Set <u>P</u> aram.                  |                              | HTNL<br>Report     |

Figure 6-1 "CATS Test Sequencer" window

| [1] | Main menu                                                                                                    |
|-----|----------------------------------------------------------------------------------------------------|
|     | <ul> <li>File, see chapter 6.1.1, page 6-1</li> <li>Report, see chapter 6.1.2, page 6-4</li> <li>Warning, see chapter 6.1.3, page 6-5</li> <li>Sequence, see chapter 6.2, page 6-8</li> <li>Test, see chapter 6.1.4, page 6-5</li> </ul> |
| [2] | Information line                                                                                                    |
|     | <ul> <li>Description, see chapter 6.1.5, page 6-5</li> <li>Sequence File, see chapter 6.1.6, page 6-6</li> <li>Date, see chapter 6.1.7, page 6-6</li> </ul>                                                                              |
| [3] | Sequence display, see chapter 6.1.8, page 6-6                                                                                                    |
| [4] | Report display, see chapter 6.1.9, page 6-7                                                                                                    |
| [5] | Buttons, see chapter 6.1.10, page 6-7 to chapter 6.1.13, page 6-8                                                                                                    |

#### 6.1.1 File

The File menu provides functions for viewing the log-in level, for loading and saving sequences and for exiting the CATS 4400 Test Sequencer.

#### 6.1.1.1 Login

Menu: File – Login

Figure 6-2 "Login" window

Meaning: Enter the log-in name and password. There are two levels of passwords with different default passwords that give different access rights:

| Password<br>level | Default Password | Rights                                                                                                    |
|-------------------|------------------|----------------------------------------------------------------------------------------------------|
| Developer         | developer        | Definition of new or editing of existing sequences.                                                        |
|                   |                  | The "Run Test Button" allows step-by-step execution of a sequence. This is useful for debugging sequences. |
| User              | No password      | No editing of sequences or parameters.                                                                     |
|                   | needed           | Run sequences (Run Seq.).                                                                                  |

#### 6.1.1.2 New

| Menu:    | File – New                                                                                                    |
|----------|----------------------------------------------------------------------------------------------------|
| Meaning: | Open new test sequence.<br>The new test sequence is empty and must be filled in completely.<br>It is usually more practical to modify an existing test sequence. |

#### 6.1.1.3 Open

Menu: File – Open

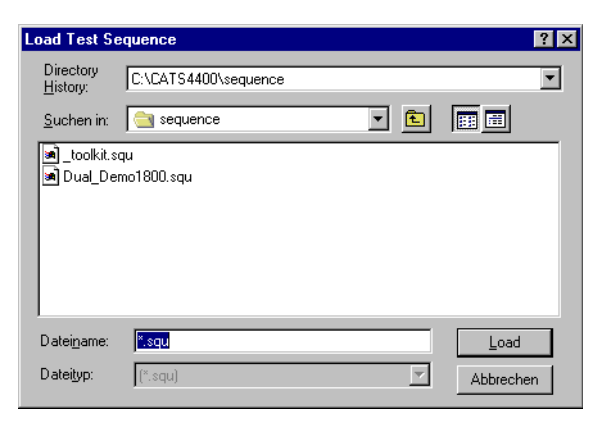

Figure 6-3 "Load Test Sequence" window

Meaning: Open an existing test sequence. The file name extension \*.squ is set as default.

#### 6.1.1.4 Save

| Menu:    | File – Save                                                               |
|----------|---------------------------------------------------------------------------|
| Meaning: | Saves the current settings for the test sequence under the existing name. |

#### 6.1.1.5 Save as

Menu: File – Save as

| Save Test Se                     | quence                     |   |            | ? ×                            |
|----------------------------------|----------------------------|---|------------|--------------------------------|
| Directory<br>History:            | C:\CATS4400\sequence       |   |            | -                              |
| Speichern in:                    | equence                    | • | <b>E</b> 💣 |                                |
| 폐 _toolkit.sq<br>폐 Dual_Dem      | u<br>no1800.squ            |   |            |                                |
| Datei <u>n</u> ame:<br>Dateityp: | Dual_Demo1800.squ<br>*.squ |   |            | <u>S</u> peichern<br>Abbrechen |

Figure 6-4 "Save Test Sequence" window

**Meaning:** Saves the current settings for the test sequence under a different name with file name extension \*.squ.

#### 6.1.1.6 About

| Menu:    | File – About                                                                                        |
|----------|----------------------------------------------------------------------------------------------------|
| Meaning: | Displays the current version of the CATS 4400 Test Sequencer software and the current log-in level. |

#### 6.1.1.7 Exit

| Menu:    | File – Exit                              |
|----------|------------------------------------------|
| Meaning: | Exits from the CATS 4400 Test Sequencer. |

#### 6.1.2 Report

The Report menu provides functions for changing the report mode and for viewing, printing out and clearing the report display.

#### 6.1.2.1 Mode

| Menu:    | Report – Mode                                                                                                    |
|----------|----------------------------------------------------------------------------------------------------|
| Meaning: | The report file always contains all the information about the test sequence. Selecting a report mode determines the amount of detail shown in the test results in the "Report Display"; see chapter 6.1.9, page 6-7. |

| Display All   | All test results are displayed and stored in full detail.                                                    |  |
|---------------|----------------------------------------------------------------------------------------------------|--|
| Failures Only | Only failed test cases are displayed in detail, passed test cases are shown with the "PASS" indication only. |  |
| Condensed     | Only "PASS" or "FAIL" indication is shown for each test case.                                                |  |

#### 6.1.2.2 View

| Menu:    | Report – View                                                                                       |
|----------|----------------------------------------------------------------------------------------------------|
| Meaning: | "Report Display" is updated and jumps back to the start of the report; see chapter 6.1.9, page 6-7. |

#### 6.1.2.3 View HTML

Menu: Report – View HTML

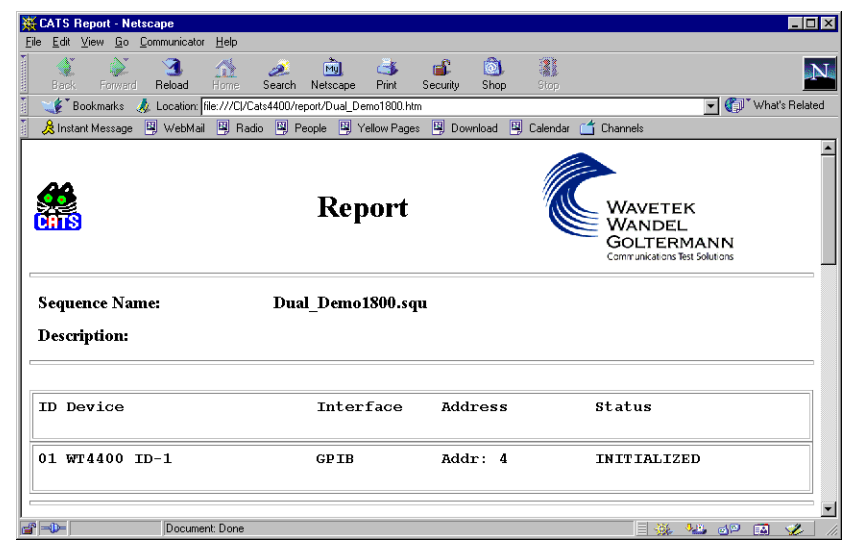

Figure 6-5 "Report" window

Meaning: Display report in HTML format.

#### 6.1.2.4 Print

| Menu:    | Report – Print                                                     |
|----------|--------------------------------------------------------------------|
| Meaning: | Print "Report Display" as ASCII file; see chapter 6.1.9, page 6-7. |

#### 6.1.2.5 Clear

| Menu:    | Report – Clear                                                         |
|----------|------------------------------------------------------------------------|
| Meaning: | Clear test results from "Report Display"; see chapter 6.1.9, page 6-7. |

#### 6.1.3 Warning

**Meaning:** Switch specifying how the platform software should deal with warnings occurring during test execution.

| Suppress        | Warning is not displayed.                                                          |  |  |
|-----------------|------------------------------------------------------------------------------------|--|--|
| Write_to_Report | Warning is written into the report.                                                |  |  |
| Prompt_Operator | Warning is signaled by a pop-up window that must be acknowledged. Default setting. |  |  |

#### 6.1.4 Test

Meaning: Switch forcing a specific test status for the selected test.

| Normal         | Iormal Test case generates "Pass", "Fail" and "Abort" statements. |  |
|----------------|-------------------------------------------------------------------|--|
| Forced to Pass | Test case only generates "Pass" statements.                       |  |
| Forced to Fail | Test case only generates "Fail" statements.                       |  |
| Forced to Skip | Test case is skipped when the sequence is run.                    |  |

#### 6.1.5 Description

| Description:                         |  |  |  |  |  |  |  |
|--------------------------------------|--|--|--|--|--|--|--|
| Sample sequence for toolkit tescases |  |  |  |  |  |  |  |

Figure 6-6 "Description Display" area of "CATS Test Sequencer" window

Meaning: User-defined description of test sequence. Defined in the "Test Description" window; see chapter 6.2.8.1, page 6-18.

#### 6.1.6 Sequence File

| Sequence File:<br>_toolkit.squ |                                                                                          |
|--------------------------------|------------------------------------------------------------------------------------------|
| Figure 6-7                     | "Sequence File Display" area of "CATS Test Sequencer" window                             |
| Meaning:                       | Indicates the name of the currently loaded test sequence; see chapter 6.1.1.3, page 6-2. |

#### 6.1.7 Date

| Date:      |                                                                                                    |
|------------|----------------------------------------------------------------------------------------------------|
| 20/01/2000 | 18:24:29                                                                                                    |
| Figure 6-8 | "Date Display" area of "CATS Test Sequencer" Window                                                                                                    |
| Meaning:   | Displays current date and exact time to the nearest second.<br>The contents of this display appear as a time stamp in the designation<br>for the submenu where the measurement data are stored. |

#### 6.1.8 Sequence Display

| guence Display:  | Test status |
|------------------|-------------|
| Message          |             |
| User ? PASS/FAIL |             |
| User Editor      |             |
| show bitmap      |             |
| SCPI Commands    |             |
| stop watch start |             |
| Delay 5 s        |             |
| time passed      |             |
| wait until       |             |
| Beep             |             |
| Info             |             |
| End!             |             |
|                  |             |
|                  |             |
|                  |             |
|                  |             |
|                  |             |
|                  |             |

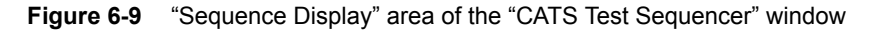

- **Meaning:** The Sequence Display lists all the test cases for the current test sequence and their status after the last run of the sequence. Double clicking on a test case or using the [Set Param.] button opens the windows where the test case parameters for the measurement are set.
- **Note:** Test cases are usually shown in the test sequence under user-defined names. The "Sequence Editor" window gives information about the functions represented by the names (see chapter 6.2, page 6-8).

#### 6.1.9 Report Display

| Report Display:      |           |         |    |
|----------------------|-----------|---------|----|
| Device Configuration |           |         |    |
| ID Device            | Interface | Address |    |
| 01 WT4400 ID-1       | GPIB      | Addr: 4 |    |
|                      |           |         |    |
|                      |           |         |    |
|                      |           |         |    |
|                      |           |         |    |
|                      |           |         |    |
|                      |           |         |    |
|                      |           |         |    |
|                      |           |         |    |
|                      |           |         |    |
|                      |           |         |    |
|                      |           |         |    |
|                      |           |         |    |
|                      |           |         | -  |
| 4                    |           |         | ۱C |

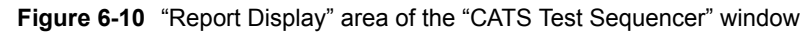

Meaning: Shows the results of the last test.

Note: The test protocol is stored as an ASCII file. The name may be modified (or looked up) using the sequence editor "Report" selection (see chapter 6.2.8.3, page 6-20). The default directory for reports is ".\REPORT\\*.RPT". HTML files are saved in the same directory with file name extension \*.HTML.

#### 6.1.10 Run Seq. button

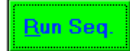

Figure 6-11 [Run Seq] button in the "CATS Test Sequencer" window

Meaning: Starts the test sequence.

#### 6.1.11 Abort button

<u>A</u>bort

Figure 6-12 [Abort] button in the "CATS Test Sequencer" window

Meaning: Cancels the test sequence.

#### 6.1.12 Run Step button

#### R<u>u</u>n Step

Figure 6-13 [Run Step] button in the "CATS Test Sequencer" window

Meaning: Starts an individual test case for test purposes.

#### 6.1.13 Set Param. button

Set <u>P</u>aram.

Figure 6-14 [Set Param.] button in the "CATS Test Sequencer" window

**Meaning:** Opens the window for setting the parameters of the selected test case.

#### 6.2 Sequence Editor window

| WWG CATS Sequence                           | e Editor                       |                               |                                  | ×                     |
|---------------------------------------------|--------------------------------|-------------------------------|----------------------------------|-----------------------|
| Test                                        | File                           | Function                      | Input                            |                       |
| DUT Report                                  | wt42else.obj                   | Set_Service_Report            | 1,1,   ,   , 🔺                   | Edit                  |
| SetMode GSM900/1800<br>Pre Att 1.5 dB       | wt44init.obj<br>wt44init.obj   | SetMode<br>SetCouplingLoss    | 1#1<br>1#1,1,0,62.00             | Insert <u>G</u> oto   |
| TCH62 MSLev5<br>Info 1<br>Call-NT4400 evist | toolkit.obj                    | SetupBS<br>_user_io<br>MSCall | 2,5,0Please (                    | C <u>u</u> t          |
| Get_IMEI<br>Measure TCH62                   | wt42else.obj<br>wt42else.obj   | Get_IMEI<br>RFTX              | 1#30<br>1#<br>1#1.1.20.0000      | Сору                  |
| TCH700<br>Measure TCH700                    | wt44setsyn.ob<br>wt44meastx.ob | SetupBS<br>RFTX               | 1#-70.000000,<br>1#1.1.20.0000 ▼ | Paste                 |
| ]                                           | Test Name:                     |                               | Run <u>O</u> ptions              | Insert Abo <u>v</u> e |
| Select Testcase                             | -<br>Innut Putter              |                               | Clear Edits                      | Insert Belo <u>w</u>  |
| Į                                           | File Name:                     |                               | Setup/Cleanup                    | Apply Edito           |
| Select <u>File</u>                          | nie <u>H</u> ame.              |                               |                                  | Canvel Edito          |
| Test Preconditions                          | Descriptio                     | Sequence Attributes           | . Report                         | O <u>K</u><br>Cancel  |

Figure 6-15 "Sequence Editor" window

| [1] | Sequence contents                                                                                                    |
|-----|----------------------------------------------------------------------------------------------------|
|     | <ul> <li>"Display" Window, see chapter 6.2.1, page 6-9</li> <li>Buttons, see chapter 6.2.2, page 6-9 to chapter 6.2.5, page 6-10</li> </ul> |
| [2] | Edit Test Attributes, see chapter 6.2.6, page 6-11                                                                                          |
| [3] | Test Preconditions, see chapter 6.2.7, page 6-16                                                                                            |
| [4] | Sequence Attributes, see chapter 6.2.8, page 6-18                                                                                           |
#### 6.2.1 **Display window**

| Test                | File          | Function           | Input          |
|---------------------|---------------|--------------------|----------------|
| DUT Report          | wt42else.obj  | Set_Service_Report | 1,1,   ,   , 🔺 |
| SetMode GSM900/1800 | wt44init.obj  | SetMode            | 1#1            |
| Pre Att 1.5 dB      | wt44init.obj  | SetCouplingLoss    | 1#1,1,0,62.00  |
| TCH62 MSLev5        | wt44setsyn.ob | SetupBS            | 1#-70.000000,  |
| Info 1              | toolkit.obj   | _user_io           | 2,5,0Please 🗂  |
| Call->WT4400 exist  | wt44init.obj  | MSCall             | 1#30           |
| Get_IMEI            | wt42else.obj  | Get_IMEI           | 1#             |
| Measure TCH62       | wt44meastx.ob | RFTX               | 1#1,1,20.0000  |
| TCH700              | wt44setsyn.ob | SetupBS            | 1#-70.000000,  |
| Measure TCH700      | wt44meastx.ob | RFTX               | 1#1,1,20.0000  |

Figure 6-16 "Display window" area of the "Sequence Editor" window

Meaning: Overview of test sequence contents.

| Test     | User-defined name for the test case in the test sequence |
|----------|----------------------------------------------------------|
| File     | Name of file containing the test case                    |
| Function | Function name of predefined test case                    |
| Input    | Test case parameters                                     |

#### 6.2.2 **Edit button**

<u>E</u>dit

Figure 6-17 [Edit] button in the "Sequence Editor" window

Meaning: The attributes of the test case selected in the "Display" window are transferred to the "Edit Test Attribute" window and can be edited there; see chapter 6.2.6, page 6-11.

#### 6.2.3 **Insert Goto button**

Insert <u>G</u>oto...

Figure 6-18 [Insert Goto] button in the "Sequence Editor" window

Meaning: Inserts a Goto command above or below the test case selected in the "Display" window or replaces the selected test case by the Goto command.

Opens the "Insert Goto" window.

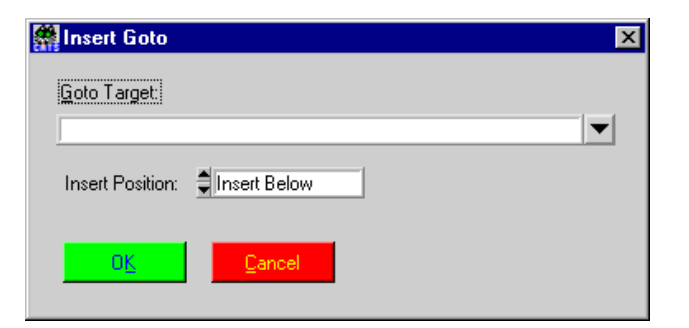

Figure 6-19 "Insert Goto" window

| Goto Target     | Enter the target for the Goto command                                                                                                    |
|-----------------|----------------------------------------------------------------------------------------------------|
| Insert Position | Select position of Goto command                                                                                                    |
|                 | <ul><li>Replace: Replace the selected test case.</li><li>Above: Insert above selected test case.</li><li>Below: Insert below selected test case.</li></ul> |

### 6.2.4 Cut button

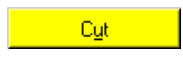

Figure 6-20 [Cut] button in the "Sequence Editor" window

**Meaning:** Copies the highlighted test case in the "Display" window to the clipboard and deletes the test case from the sequence.

### 6.2.4.1 Copy button

Figure 6-21 [Copy] button in the "Sequence Editor" window

**Meaning:** Copies the highlighted test case in the "Display" window to the clipboard without deleting the test case from the sequence.

### 6.2.5 Paste button

#### P<u>a</u>ste

Figure 6-22 [Paste] button in the "Sequence Editor" window

**Meaning:** Pastes the test case from the clipboard into the "Display" window. The test case is inserted below the test case that is currently selected.

### 6.2.6 Edit Test Attributes

|                    | Edit Test Attributes  |                     |                      |
|--------------------|-----------------------|---------------------|----------------------|
|                    | SetMode GSM900/1800   | Run <u>O</u> ptions | Inset Aboya          |
|                    | Eunction Name:        |                     |                      |
| Select Testcase    | SetNode               | Clear Edits         | Incert Belog         |
|                    | Input <u>B</u> uffer: |                     |                      |
|                    | 1#1                   | Setup/Cleanup       | Apply Edits          |
|                    | File <u>N</u> ame:    |                     |                      |
| Select <u>File</u> | gsm4400\wt44init.obj  |                     | Cancel <u>E</u> dits |

Figure 6-23 "Edit Test Attributes" window area of the "Sequence Editor" window

Meaning: Edit attributes of the selected test case.

**Note:** Each test case in a given sequence must have a unique name.

| Test Name     | User-defined test case name.                                                                                                    |
|---------------|----------------------------------------------------------------------------------------------------|
|               | Type any ASCII string in the Test Name dialog box.                                                                                                    |
|               | This name should describe the test case function, as it is the name used<br>in the Report Display of the "CATS Test Sequencer" window.                             |
| Function Name | Type the name of the C-function into the Function Name dialog box.                                                                                                 |
|               | This name is the C-function of the corresponding C-object file.                                                                                                    |
| Input Buffer  | The Input Buffer dialog box displays a string that is added into the test case function. The contents and meaning of the string depends on the test case function. |
| File Name     | Type the relative path name of the file that contains the test case.                                                                                               |
|               | If you use a relative path, it is defined relative to the Test Executive project or executable, not your sequence file.                                            |

### 6.2.6.1 Select Testcase button

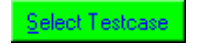

Figure 6-24 [Select Testcase] button in the "Sequence Editor" window

Meaning: Opens the "Testcase List" window.

| Description                             | Test function name                      |
|-----------------------------------------|-----------------------------------------|
| *****                                   | *****                                   |
| *                                       | WT4400 Version ONLY *                   |
| *************************************** | *************************************** |
| WT4400 Initialisation Testcases         |                                         |
| <br>Set Mode                            | SetMode                                 |
| Set Result Calculation Mode             | SetResultCalcMode                       |
| Check for call established              | CheckForCallEstablished                 |
| Call BS to MS                           | BSCall                                  |
| Call MS to BS                           | MSCall                                  |
| Release Call                            | ReleaseCall                             |
| Start Reduced Signalling                | StartReducedSign                        |
| Set Coupling Loss                       | SetCouplingLoss                         |
| WT4400 Setup Synchron Testcases         |                                         |
| setup BS                                | SetupBS                                 |
| Setup BCCH                              | SetupBCCH                               |
| Set Lower PTT Limits                    | SetLowerPTTLimits                       |
| WT4400 Setum Asynchron Testcases        |                                         |
|                                         |                                         |
|                                         |                                         |

Figure 6-25 "Testcase List" window

**Meaning:** Lists all available CATS 4400 Test Sequencer test cases. A test case can be selected and its test attributes will appear in the Test Attributes dialog boxes.

### 6.2.6.2 Select File ... button

Select <u>File...</u>

Figure 6-26 [Select File] button in the "Sequence Editor" window

| _ |                               |                      |               |
|---|-------------------------------|----------------------|---------------|
| S | elect Objec                   | t File               | ? ×           |
|   | Directory<br><u>H</u> istory: | C:\Cats4400\sequence | •             |
|   | <u>S</u> uchen in:            | 🔄 sequence 🔽 🖻       |               |
|   |                               |                      |               |
|   |                               |                      |               |
|   |                               |                      |               |
|   |                               |                      |               |
|   | Dateiname:                    | * abi                | Select        |
|   | b atolijanio.                 |                      | <u></u> 0,000 |
|   | Datei <u>t</u> yp:            | *.obj                | Abbrechen     |

Meaning: Opens the "Select Object File" window.

Figure 6-27 "Select Object File" window

**Meaning:** Select \*.obj file in which the test sequence is to be saved. All \*.obj files are stored in the ./optic directory by default.

### 6.2.6.3 Run Options button

| Run <u>O</u> ptions |
|---------------------|
|---------------------|

Figure 6-28 [Run Options] button in the "Sequence Editor" window

Meaning: Specify the Run mode. Opens the "Test Run Options" window.

| 👭 Test Run Options                          | ×                                             |
|---------------------------------------------|-----------------------------------------------|
| <u>⊺</u> est Type:<br><b>‡</b> Loop Control | <u>S</u> tatus Relevance<br><b>≜</b> Relevant |
| Bun Mode:                                   |                                               |
| Fail Action:                                | Max. Loops:                                   |
| Pass Action:                                |                                               |
| Next Test                                   |                                               |
| <u>ok</u>                                   | ancel                                         |

Figure 6-29 "Test Run Option" window

| Test Type        | <ul><li>Normal</li><li>Loop Control</li></ul>                                                                                                    |
|------------------|----------------------------------------------------------------------------------------------------|
| Run Mode         | <ul> <li>Normal</li> <li>Skip</li> <li>Force to Fail</li> <li>Force to Pass</li> </ul>                                                                      |
| Fail Action      | <ul><li>Next Test</li><li>Loop</li><li>Stop</li></ul>                                                                                                    |
| Pass Action      | <ul><li>Next Test</li><li>Loop</li><li>Stop</li></ul>                                                                                                    |
| Status relevance | <ul> <li>Relevant: Indicator color red<br/>Pass and Fail are evaluated</li> <li>Don't care: Indicator color blue<br/>Pass and Fail not evaluated</li> </ul> |
| Max. Loops       | Enter maximum number of loops                                                                                                    |

### 6.2.6.4 Clear Edits button

Clear Edits

Figure 6-30 [Clear Edits] button in the "Sequence Editor" window

Meaning: Clears the changes made in the Test Attributes.

**Notice:** If you have selected a test case and you press the [Clear Edits] button and then the [Apply Edits] button, the selected test case will be deleted.

### 6.2.6.5 Setup/Cleanup button

Setup/Cleanup...

Figure 6-31 [Setup/Cleanup] button in the "Sequence Editor" window

Meaning: Opens the "Test Setup/Cleanup Routines" window for an individual test case.

These settings normally do not have to be changed.

|       | Function Name | File Name |             | Input Buffer |
|-------|---------------|-----------|-------------|--------------|
| Setup |               |           | Select File |              |
| eanup |               |           | Select File |              |
|       | -             |           |             | J            |

Figure 6-32 "Test Setup/Cleanup Routines" window

| Setup   | A setup function is executed before a test case.                                                                                                    |
|---------|----------------------------------------------------------------------------------------------------|
|         | <ul> <li>Function Name<br/>Enter the name of the setup function.</li> <li>File Name<br/>Enter the name of the file that contains the function, or click on the<br/>[Select File] button to open the "File dialog" window.</li> <li>Buffer</li> </ul>    |
| Cleanup | A cleanup function is executed after a test case.                                                                                                    |
|         | <ul> <li>Function Name<br/>Enter the name of the cleanup function.</li> <li>File Name:<br/>Enter the name of the file that contains the function, or click on the<br/>[Select File] button to open the "File dialog" window.</li> <li>Buffer</li> </ul> |

### 6.2.6.6 Insert Above button

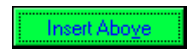

Figure 6-33 [Insert Above] button, part of the "Sequence Editor" Window

- **Meaning:** Inserts an edited test case into the list of test cases in the "Display" window either above the test case; see chapter 6.2.1, page 6-9.
- Note: The [Insert Above] button is only available if you have selected a test case from the "Select TC List" or if the test case was created by inserting the attributes into the Test Attributes. Otherwise, if you have selected the test case by double click in the "Display" Window or by pressing the [Edit] button, the [Insert Above] button is dimmed.

### 6.2.6.7 Insert Below button

| month  | Ral | 000 |  |
|--------|-----|-----|--|
| HISCH. | UCI | 077 |  |

Figure 6-34 [Insert Below] button, part of the "Sequence Editor" Window

- **Meaning:** Inserts an edited test case into the list of test cases in the "Display" window below the selected test case; see chapter 6.2.1, page 6-9.
- Note: The [Insert Below] button is only available if you have selected a test case from the "Select TC List" or if the test case was created by inserting the attributes into the Test Attributes. If you have selected the test case with a double click in the "Display" window or by pressing the [Edit] button, the [Insert Below] button is grayed out.

### 6.2.6.8 Apply Edits buttons

Apply Edits

Figure 6-35 [Apply Edits] button in the "Sequence Editor" window

Meaning: Applies the edits to an edited test case.

### 6.2.6.9 Cancel Edits button

Cancel <u>E</u>dits

Figure 6-36 [Cancel Edits] button in the "Sequence Editor" window

Meaning: Exits edit mode for the selected test case without applying any edits.

### 6.2.7 Test Preconditions button

Test Preconditions...

Figure 6-37 [Test Preconditions] button in the "Sequence Editor" window

| Meaning: | Opens tl | ne "Preconditior | Editor' | ' window. |
|----------|----------|------------------|---------|-----------|
|----------|----------|------------------|---------|-----------|

| <u>T</u> ests:      | Preconditions:        | Insert Position:         |
|---------------------|-----------------------|--------------------------|
| Jelcome 🔺 PA        | SS Turn the Mobile on | Below Above              |
| Set Network Type PA | 55 Dial a number      |                          |
| et Outp.Pow. Lev PA | SS Set TCH 1-1        |                          |
| etBCCH              |                       | Add Condition            |
| etPreAttenu         |                       |                          |
| urn the Mobile of   |                       | Add <u>A</u> ll Of       |
| lobile_Call         |                       |                          |
| ial a number        |                       | Add Any Of               |
| heck Offhook        |                       |                          |
| et TCH 1-1          |                       |                          |
| ingMeas 1-1         |                       | </td                     |
| et TCH 65-1         |                       |                          |
| ingMeas 65-1        |                       |                          |
| et TCH 124-1        |                       | <u>D</u> elete Condition |
| ingmeas 124-1       |                       |                          |
| erease Mobile       |                       | Clear Conditons          |
| all Webile          |                       |                          |
| all_mobile          |                       |                          |
| Tokup the call      |                       |                          |
| at Dower Level      |                       | Canad                    |

Figure 6-38 "Preconditions Editor" window

**Meaning:** The preconditions for a test case specify which other tests must pass or fail before this particular test case is executed.

| Tests         | The test case names appear in the "Test list" window.                                                                                                    |
|---------------|----------------------------------------------------------------------------------------------------|
| Preconditions | The "Preconditions Editor" window shows the precondition tests.<br>These are tests on which execution of the test case you select in the<br>"Test list" window depends. You can make various settings to control<br>the flow of the sequence here. |

### 6.2.7.1 Insert Position switch

| Insert Posit | tion: |
|--------------|-------|
| Below        | Above |

Figure 6-39 [Insert Position] switch in the "Precondition Editor" window

**Meaning:** The switch determines whether new preconditions are inserted before or after the current precondition.

### 6.2.7.2 Add Conditions ... buttons

Add Condition...

Figure 6-40 [Add Condition ...] button in the "Precondition Editor" window

| ~ | Welcome<br>Set Network Type<br>SetBCCH<br>SetPreAttenu<br>Turn the Mobile on<br>Mobile_Call<br>Dial a number<br>Check Offhook |   | T⊻pe:<br>PASS <mark></mark> FAII |
|---|----------------------------------------------------------------------------------------------------|---|----------------------------------|
|   | Set TCH 1-1                                                                                                    | . |                                  |
| ľ | Singmeas 1-1<br>Set TCH 65-1                                                                                                  |   |                                  |

Meaning: Opens the "Add Condition" window.

Figure 6-41 "Add Condition" window

| Tests       | Shows the available precondition test cases.                                                                            |
|-------------|----------------------------------------------------------------------------------------------------|
| Type Switch | The setting of the Type switch (pass or fail) determines whether the selected precondition test case must pass or fail. |

#### 6.2.7.3 Add All of button

Add <u>A</u>ll Of

Figure 6-42 [Add All Of] button in the "Precondition Editor" window

Meaning: Starts a block of preconditions, all of which must be true.

### 6.2.7.4 Add Any of button

Add Any Of

Figure 6-43 [Add Any Of] button in the "Precondition Editor" window

Meaning: Starts a block of preconditions of which at least one must be true.

### 6.2.7.5 Move to the Left and Move to the Right buttons

| >>> I |
|-------|
|       |

Figure 6-44 [Move to the Left] and [Move to the Right] buttons

**Meaning:** Adjusts the position of the selected precondition.

### 6.2.7.6 Delete Condition button

Delete Condition

Figure 6-45 [Delete Condition] button in the "Precondition Editor" window

Meaning: Deletes the selected precondition.

### 6.2.7.7 Clear Conditions button

Clear Conditons

Figure 6-46 [Clear Conditions] button in the "Precondition Editor" window

**Meaning:** Clears all the preconditions for the test case selected in the "Tests" list box.

#### 6.2.8 Sequence Attributes

**Meaning:** Global settings for the test sequence can be made using the [Description ...], [Setup/Cleanup ...] and [Report ...] buttons.

### 6.2.8.1 Description button

Descript<u>i</u>on...

Figure 6-47 [Description] button in the "Sequence Editor" window

Meaning: Opens the "Test Description" window.

| )emo Sequence M | (ono Band 900 MHz |  |
|-----------------|-------------------|--|
|                 |                   |  |
|                 |                   |  |

Figure 6-48 "Test Description" window

**Meaning:** Inserts a sequence description or edit the description of an existing sequence. The first line of this description will appear in the description text box in the "CATS Test Sequencer" window.

### 6.2.8.2 Setup/Cleanup button

| Setup/Cleanup |
|---------------|
|---------------|

Figure 6-49 [Setup/Cleanup] button in the "Sequence Editor" window

Meaning: Opens the "Sequence Setup/Cleanup Routines" window.

| Sequence S                | etup/Cleanup Routi | nes               |                     | ×                         |
|---------------------------|--------------------|-------------------|---------------------|---------------------------|
| C <sup>Sequence Exe</sup> | ecution            |                   |                     |                           |
|                           | Function Name      | File Name         |                     | Input Buffer              |
| Setup                     | <u> </u>           |                   | Select File         |                           |
| Cleanup                   |                    |                   | Select <u>F</u> ile |                           |
| Sequence Lo               | ad/Unload          |                   |                     |                           |
|                           | Function Name      | File Name         |                     | Input Buffer              |
| Setup                     | CATS_configure     | config\config.obj | Select File         | 80,1,2,2,0,0,0,0,<>,;0,1, |
| Cleanup                   | CATS_close         | config\config.obj | Selecț File         |                           |
|                           |                    |                   |                     |                           |

Figure 6-50 "Sequence Setup/Cleanup Routines" Window

Meaning: In the CATS 4400 Test Sequencer environment, Setup/Cleanup is used to open and close all connected devices when starting or finishing a sequence. For normal operation these settings should never be changed. When starting a sequence from scratch with the "File – New" menu, make sure that you enter the Setup/Cleanup functions that are used with the sequences provided by Willtek.

| Setup function   | _CATS_configure |
|------------------|-----------------|
| Cleanup function | _CATS_close     |

## 6.2.8.3 Report button

Report...

Figure 6-51 [Report] button in the "Sequence Editor" window

Meaning: Opens the "Set Default Report File" window.

| report\demo_900a.rpt | Select Fil                             |
|----------------------|----------------------------------------|
| Overwrite-           | Always use report file from sequence - |
| Append-              | Ask for report file name-              |

Figure 6-52 "Set Default Report File" window

| Test Report File                                   | Select a report file.<br>The default directory for reports is .\REPORT.<br>The default file name extension is *.rpt.                                                                                                    |
|----------------------------------------------------|----------------------------------------------------------------------------------------------------|
| Switch Overwrite –<br>Append                       | <ul> <li>Overwrite:<br/>The current report always overwrites the previous report.</li> <li>Append:<br/>The current report is appended to the previous report.</li> </ul>                                                                                                    |
| Switch Always use<br>– Ask for Report<br>file name | <ul> <li>Always use report files from sequence:<br/>The default file name for the report file is the name of the object<br/>file. The report file is overwritten automatically when the test<br/>sequence is closed and then re-opened.</li> <li>Ask for report file name:<br/>A name for the report file is requested by default whenever a test<br/>sequence is opened.</li> </ul> |

## 6.3 Device Configuration window

| 🉀 Devi | ce Configuration     |                |                |      |                |                               | ×           |
|--------|----------------------|----------------|----------------|------|----------------|-------------------------------|-------------|
| ID     | Device               | Interface      | Prim.<br>Addr. | Slot | Aux.<br>Select | SCPI Monitor<br>& Error Check | Description |
| 1      | \$WT4400             | 🛱 GPIB         | € 4            |      | <b>\$</b> 0    |                               |             |
| 2      | None                 |                |                |      |                |                               |             |
| 3      | None                 |                |                |      |                |                               |             |
| 4      | None                 |                |                |      |                |                               |             |
| 5      | None                 |                |                |      |                |                               |             |
| 6      | None                 |                |                |      |                |                               |             |
| 7      | None                 |                |                |      |                |                               |             |
| 8      | None                 |                |                |      |                |                               |             |
| 9      | None                 |                |                |      |                |                               |             |
| 10     | None                 |                |                |      |                |                               |             |
|        |                      |                |                |      |                |                               |             |
|        | <u>OK</u> <u>Pre</u> | vious settings |                |      |                |                               |             |
|        |                      |                |                |      |                |                               |             |

Figure 6-53 "Device Configuration" window

Note: Monitor&Error Check should always be ON when creating or modifying test sequences, as it allows the sequence developer to monitor all warnings and error messages output by the instrument firmware (debug mode). Setup errors will not be displayed if it is switched off. Monitor&Error Check should be switched OFF when running a fully tested, debugged sequence to increase speed and avoid "flicker" with certain test cases.

| ID          | Used to identify the logical device.                                                                                                    |
|-------------|----------------------------------------------------------------------------------------------------|
| Device      | Name of the instrument.                                                                                                    |
| Interface   | <ul> <li>Selects the interface to be opened. Always select the GPIB when using the 4400!</li> <li>INTERNAL:<br/>Communication via the internal port</li> <li>GPIB:<br/>Communication via IEEE 488.2</li> <li>GPIB-VXI:<br/>Communication via IEEE 488.2 (VXI)</li> <li>RS-232 COM1:<br/>Communication via V.24 (COM1)</li> <li>RS-232 COM2:<br/>Communication via V.24 (COM2)</li> </ul> |
| Prim. Addr. | Primary address of the device.                                                                                                    |
| Slot        | Slot number of the VXI card (Not used with 4400).                                                                                                    |

| Aux. Select                    | Not used with 4400. Set it to 0.                                                                                                    |
|--------------------------------|----------------------------------------------------------------------------------------------------|
| SCPI<br>Monitor&Error<br>Check | This check box enables monitor mode. When activated, all internal SCPI commands transmitted between the CATS GSM 4400 Test Sequencer and the measurement hardware, including warnings and error messages, will be monitored and written into a display window. |
| Description                    | Optional text field to describe the instrument ID.                                                                                                    |

# 7 Test cases function overview

### 7.1 4400 Initialization

### 7.1.1 Set GSM Mode of 4400

#### **Function Name**

SetMode

.\gsm4400\wt44init.obj

### **User Interface**

| 🏟 Set Mode                 | × |
|----------------------------|---|
| Device WT4400 ID-1         | - |
| Network Type : GSM900/1800 | • |
|                            |   |
| QK. <u>C</u> ancel         |   |

#### Description

Purpose:Sets the network type on the base station: NONE, GSM 900/<br/>1800, GSM 900/1900 or RF GEN depending on the network type<br/>needed for the mobile. RF GEN must be set when using the<br/>asynchronous mode.

Caution:

### **PASS / FAIL Conditions**

PASS: Not applicable.

\_

FAIL: Not applicable.

#### **Test Report**

SetMode OK Network Type: GSM 900/1800 (PCN)

#### Applications

\_

#### Parameters

| Device ID:    | Integer 110                  |
|---------------|------------------------------|
| Network Type: | Enumeration:                 |
|               | <ul> <li>NONE = 0</li> </ul> |
|               | • GSM 900/1800 = 1           |
|               | • GSM 900/1900 = 2           |
|               |                              |

• RF GEN = 3

### **Remote Control of Test Case**

| Input Buffer: | %d#%d                   |
|---------------|-------------------------|
|               | Device ID, Network Type |
|               |                         |

Output Buffer: No results

#### **Return Value**

### 7.1.2 Set Result Calculation Mode

#### **Function Name**

```
SetResultCalcMode
.\gsm4400\wt44init.obj
```

#### **User Interface**

| 虁 Set Result Calc | Mode        | × |
|-------------------|-------------|---|
| Device WT4        | 4400 ID-1 🚽 |   |
| Result Mode:      | Average 🔻   |   |
|                   |             |   |
| <u>O</u> K        | Cancel      |   |
| <u>O</u> K        | Cancel      |   |

#### Description

| Purpose: | Sets the Result Calculation Mode of the 4400 of all measure-  |
|----------|---------------------------------------------------------------|
|          | ments except the ACPM Measurement (See the proper chapter     |
|          | for more Info). A change of the mode can be done anytime. The |
|          | following modes are available: Min, Max and Average result    |
|          | values.                                                       |
|          |                                                               |

Caution:

#### **PASS / FAIL Conditions**

| PASS: | Not applicable. |
|-------|-----------------|
|-------|-----------------|

\_

FAIL: Not applicable.

#### **Test Report**

```
Set Result Calculation Mode OK Calculation Mode: Average
```

### Applications

-

| Device ID:   | Integer 110                                                  |
|--------------|--------------------------------------------------------------|
| Result Mode: | Enumeration:<br>• AVERAGE= 0<br>• MINIMUM= 1<br>• MAXIMUM= 2 |

### **Remote Control of Test Case**

| Input Buffer:  | %d#%d                  |
|----------------|------------------------|
|                | Device ID, Result Mode |
| Output Buffer: | No results             |

### **Return Value**

### 7.1.3 Check MSCall to 4400

#### **Function Name**

```
CheckForCallEstablished .\gsm4400\wt4400init.obj
```

#### **User Interface**

| om CheckForCallEstablished | × |
|----------------------------|---|
| Device WT4400 ID-1         |   |
| Timeout: 💐 30 sec          |   |
| <u>OK</u>                  |   |

#### Description

| Purpose: | This test case checks if a call from the mobile to the 4400 is es-<br>tablished for a limited time. The timeout value unit is second. |
|----------|----------------------------------------------------------------------------------------------------|
| Caution: | _                                                                                                    |

#### **PASS / FAIL Conditions**

| PASS: | Not applicable. |
|-------|-----------------|
|-------|-----------------|

FAIL: Not applicable.

#### **Test Report**

CheckForCallEstablished OK Base called

#### Applications

\_

| Device ID: | Integer 110  |  |
|------------|--------------|--|
| Timeout:   | Integer 1100 |  |

#### **Remote Control of Test Case**

| Input Buffer:  | %d#%d              |
|----------------|--------------------|
|                | Device ID, Timeout |
| Output Buffer: | No results         |

#### **Return Value**

### 7.1.4 Mobile call to 4400

#### Function Name

MSCall

.\gsm4400\wt4400init.obj

#### **User Interface**

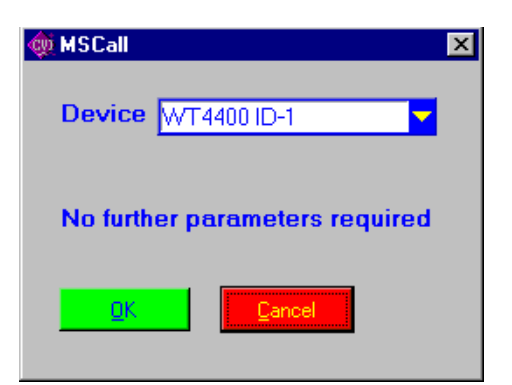

### Description

| Purpose: | This test case checks if a call from the MS to the BS is estab-  |
|----------|------------------------------------------------------------------|
|          | lished. The user can abort the procedure by pressing the 'Abort' |
|          | button forcing a running test sequence to stop.                  |

Caution:

**PASS / FAIL Conditions** 

PASS: Not applicable.

\_

FAIL: Not applicable.

#### Test Report

MSCall Base called ОК

#### Applications

\_

Device ID: Integer 1...10

#### **Remote Control of Test Case**

Input Buffer: %d#

Device ID

Output Buffer: No results

### **Return Value**

### 7.1.5 4400 call to mobile

#### Function Name

BSCall

.\gsm4400\wt4400init.obj

#### **User Interface**

| 🔯 BS Call                      | × |
|--------------------------------|---|
| Device WT4400 ID-1             |   |
| No further parameters required |   |
| QK Cancel                      |   |

#### Description

**Purpose:** The base station tries to set up a connection to the mobile and continues after the connection is set. The user can abort the procedure by pressing the 'Abort' button forcing a running test sequence to stop.

Caution:

#### PASS / FAIL Conditions

| PASS: | Not applicable. |
|-------|-----------------|
|       |                 |

\_

FAIL: Not applicable.

#### **Test Report**

BSCall Mobile called

#### OK

### Applications:

—

Device ID: Integer 1...10

#### **Remote Control of Test Case**

Input Buffer: %d#

Device ID

Output Buffer: No results

#### **Return Value**

### 7.1.6 Release a call

#### **Function Name**

ReleaseCall

.\gsm4400\wt4400init.obj

#### **User Interface**

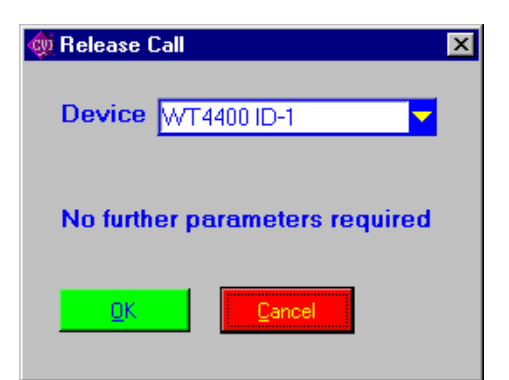

#### Description

*Purpose:* The base station disconnects an established call.

Caution:

#### **PASS / FAIL Conditions**

\_

FAIL: Not applicable.

### Test Report

ReleaseCall Call released OK

#### **Applications:**

—

Device ID: Integer 1...10

#### **Remote Control of Test Case**

Input Buffer: %d#

Device ID

Output Buffer: No results

#### **Return Value**

## 7.1.7 Start reduced signaling

#### **Function Name**

```
StartReducedSignaling
.\gsm4400\wt4400init.obj
```

#### **User Interface**

| on Start Reduced Signalling | × |
|-----------------------------|---|
| Device WT4400 ID-1          |   |
| Timeout : 📮 30 sec          |   |
| Timeslot:                   |   |
| <u>Q</u> K <u>C</u> ancel   |   |

#### Description

| Purpose: | Establishes | a call | with | reduced | signal | parameters. |
|----------|-------------|--------|------|---------|--------|-------------|
|----------|-------------|--------|------|---------|--------|-------------|

Caution: This test case works only with special cell phones !

#### **PASS / FAIL Conditions**

| ot applicable. |
|----------------|
|                |

FAIL: Not applicable.

#### **Test Report**

| StartReducedSign   | OK      |
|--------------------|---------|
| Reduced signalling | started |
| Timeslot:          | 2       |

#### **Applications:**

\_

| Device ID: | Integer 110  |
|------------|--------------|
| Timeout:   | Integer 1100 |
| Timeslot:  | Integer 26   |

#### **Remote Control of Test Case**

| Input Buffer:  | %d#%d                        |
|----------------|------------------------------|
|                | Device ID, Timeout, Timeslot |
| Output Buffer: | No results                   |

#### **Return Value**

### 7.1.8 Set Coupling Loss

#### **Function Name**

```
SetCouplingLoss
```

.\gsm4400\wt4400init.obj

#### **User Interface**

| 🏘 Set Couplin   | ig Loss   |        |                 |                 |        |      |               |             | × |
|-----------------|-----------|--------|-----------------|-----------------|--------|------|---------------|-------------|---|
| Device          | WT4400 II | D-1    |                 |                 |        |      |               |             |   |
| Number of       | Points :  | \$3    |                 | Network Ty      | ype :  | GS   | M900/1        | 1800 🔻      |   |
|                 | Low B     | land   |                 |                 | High   | Band |               |             |   |
| Freq.<br>in MHz | СН        | Link   | Atten.<br>in dB | Freq.<br>in MHz | сн     | Link | A:<br>in<br>▲ | tten.<br>dB |   |
| \$ 902.0        | 60        | UP     | ▼ \$ 2.0        | 1747.8          | \$ 700 | UP   |               | 2.0         |   |
| \$ 947.0        | \$ 60     | DOWN   | ▼ \$ 1.5        | \$ 1842.8       | 700    | DOWN |               | 1.5         |   |
| \$ 890.0        | Û         | IJP    | ♥ ↓ 0.0         | 1210.2          | \$ 512 | IJР  | *             | Ú.Ú         |   |
| \$ 890.0        | ÷ Ú       | IJP    | ₩ ‡ <u>Ú.Ú</u>  | 17102           | \$ 512 | IJР  | *             | Ú.Ú         |   |
| 890.0           | Û         | IJР    | ₩ ‡ <u>Ú.Ú</u>  | 17102           | \$12   | υp   | *             | Ú.Ú         |   |
| 890.0           | Û         | IJР    | ₩ ‡ <u>Ú.Ú</u>  | 17102           | \$ 512 | IJР  | *             | Ú.Ú         |   |
| 890.0           | Û         | - UP   | ₩ ‡ Ú.Ú         | 12102           | \$12   | IJР  | *             | Ú.Ú         |   |
| 890.0           | Û         | - UP   | ₩ ‡ <u>Ú.</u> Ú | 12102           | \$12   | IJР  | *             | Ú.Ú         |   |
| 890.0           | ¢ Ú       | - qu   | ▼ ‡ Ú.Ú         | 12102           | \$12   | IJР  | *             | Ú.Ú         |   |
| <u>Q</u> K      |           | Cancel | I               |                 |        |      |               |             |   |

#### Description

- Purpose:Up to 10 pairs of coupling loss values can be set. A pair includes<br/>a frequency value and an attenuation for the low and high band.<br/>Setting of frequency can also be done by setting channel and<br/>link. The frequency is calculated automatically. Because the<br/>channel-to-frequency mapping depends on the network type, set<br/>the network type for the high band first.
- *Caution:* A Channel number of –1 indicates that the set frequency cannot be calculated in a valid channel number. This is due to the bigger frequency range of the instrument than the GSM specification.

#### PASS / FAIL Conditions

| PASS  | Not applicable  |
|-------|-----------------|
| FAJJ. | NUL applicable. |

FAIL: Not applicable.

#### **Test Report**

SetCouplingLoss OK Coupling loss values set

### **Applications:**

\_

| Device ID:          | Integer 110                                            |
|---------------------|--------------------------------------------------------|
| Network Type:       | Enumeration:<br>• GSM900/1800 = 1<br>• GSM900/1900 = 2 |
| Number of pairs:    | Integer 110                                            |
| LB Frequency 1:     | Double 800.01000.0                                     |
| LB Attennuation 1:  | Double -5.040.0                                        |
|                     |                                                        |
| LB Frequency 10:    | Double 800.01000.0                                     |
| LB Attennuation 10: | Double -5.040.0                                        |
| HB Frequency 1:     | Double 1700.02000.0                                    |
| HB Attennuation 1:  | Double -5.040.0                                        |
|                     |                                                        |
| HB Attennuation 10: | Double -5.040.0                                        |
| HB Attennuation 10: | Double -5.040.0                                        |

#### **Remote Control of Test Case**

| Input Buffer:  | %d#%d,%d,%lf,%lf,%lf,%lf,,%lf,%lf,%lf,%lf                                                                                                    |
|----------------|----------------------------------------------------------------------------------------------------|
|                | Device ID, Network Type, Number of pairs, LBFreq1,<br>LBAtten1, LBFreq2, LBAtten2,, LBFreq10, LBAtten10,<br>HBFreq1, HBAtten1,, HBFreq10, HBAtten10. |
| Output Buffer: | No results                                                                                                    |

### **Return Value**

## 7.2 4400 Setup Synchron

### 7.2.1 Setup Base Station

#### **Function Name**

SetupBS

.\gsm4400\wt4400setsyn.obj

#### User Interface

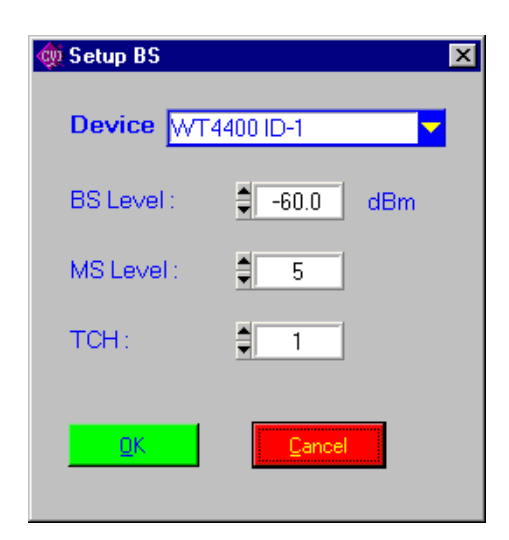

#### Description

| Purpose: | Sets the base station with the RF Output level, the MS Level and |
|----------|------------------------------------------------------------------|
|          | the Traffic Channel.                                             |

*Caution:* Dependencies of the TCH range the selected network type are not checked by the test case.

#### **PASS / FAIL Conditions**

- **PASS:** Not applicable.
- FAIL: Not applicable.

### **Test Report**

| Setup BS |   | OK    |
|----------|---|-------|
| BS Level | : | -60.0 |
| Ms Level | : | 5     |
| TCH      | : | 1     |
| BS Set   |   |       |

### Applications

\_

#### Parameters

| Device ID:<br>BS Level:<br>MS Level: | Integer 110<br>Double –120–10<br>Integer:  |
|--------------------------------------|--------------------------------------------|
|                                      | GSM 900/E-GSM: 019                         |
|                                      | GSM 1800 (PCN): 015 and 2931               |
| ТСН:                                 | GSM 1900 (PCS): 0…15 and 30…31<br>Integer: |
|                                      | GSM 900: 1124                              |
|                                      | E-GSM: 0124 and 9751023                    |
|                                      | GSM 1800 (PCN): 512885                     |
|                                      | GSM 1900 (PCS): 512810                     |

### **Remote Control of Test Case**

| Input Buffer:  | %d#%lf%d%d                         |
|----------------|------------------------------------|
|                | Device ID, BS Level, MS Level, TCH |
| Output Buffer: | No results                         |

#### **Return Value**

## 7.2.2 Setup Broadcast Control Channel

#### Function Name

SetupBCCH

.\gsm4400\wt4400setsyn.obj

| 🍓 Setup BC | CH 💌        |
|------------|-------------|
| Device     | WT4400 ID-1 |
| BCCH:      | € 10        |
| <u>Q</u> K | Cancel      |

### Description

| Purpose: | Sets the BCCH channel number on the BS for the chosen net-<br>work type. The values must be in the allowed ranges. |
|----------|----------------------------------------------------------------------------------------------------|
| Caution: | Dependencies of the BCCH range the selected network type are not checked by the test case.                         |

### **PASS / FAIL Conditions**

| PASS: | Not applicable.  |
|-------|------------------|
|       | riot applicable. |

FAIL: Not applicable.

### Test Report

| Setup BCCH | OK |
|------------|----|
| BCCH : 63  |    |
| BCCH set   |    |

#### Applications

\_

| Device ID:<br>BCCH Channel: | Integer 1…10<br>Integer:                    |
|-----------------------------|---------------------------------------------|
|                             | • GSM: 1124                                 |
|                             | <ul> <li>E-GSM: 0124 and 9751023</li> </ul> |

- PCN: 512...885
- PCS: 512...810

#### **Remote Control of Test Case**

| Input Buffer:  | %d#%d                   |
|----------------|-------------------------|
|                | Device ID, BCCH Channel |
| Output Buffer: | No results              |

#### **Return Value**

### 7.3 4400 Setup Asynchron

## 7.3.1 Setup RF Generator

#### **Function Name**

SetupRFGenerator

.\gsm4400\wt44setasyn.obj

| 🎪 Setup RF Generator      | × |
|---------------------------|---|
| Device WT4400 ID-1        |   |
| Frequency: 💐 825.0000 MHz |   |
| Level:                    |   |
| Modulation : GMSK 💌       |   |
| TSeq Status : OFF 💌       |   |
| TSeq Number: 🖨 🛛 0        |   |
| Data : PRBS9 💌            |   |
| SType : Continuous 💌      |   |
| Time Slot :               |   |
| OK. Cancel                |   |

#### Description

Purpose:Sets up the RF Generator for the asysnchron mode. The follow-<br/>ing parameters can be set: Frequency, Level, Modulation Type,<br/>Training Sequence, Test Sequence Number, Data Type, Signal<br/>Type and the Timeslot.

Caution:

#### **PASS / FAIL Conditions**

**PASS:** Not applicable.

\_

FAIL: Not applicable.
# **Test Report**

| Setup RFGen |   | OK           |
|-------------|---|--------------|
| Frequency   | : | 825.0000 MHz |
| Level       | : | -60.0 dBm    |
| Modulation  | : | GMSK         |
| TSC Status  | : | OFF          |
| TSC Number  | : | 1            |
| Data Type   | : | PRBS9        |
| SType       | : | BURST        |
| Timeslot    | : | 1            |

# Applications

-

| Device ID:  | Integer 110                             |  |
|-------------|-----------------------------------------|--|
| Frequency:  | Double 8001200                          |  |
| Level:      | Double -12010                           |  |
| Modulation: | Enumeration:                            |  |
|             | <ul> <li>No modulation = 1</li> </ul>   |  |
|             | <ul> <li>GMSK modulation = 2</li> </ul> |  |
| TSC:        | Enumeration:                            |  |
|             | • On = 1                                |  |
|             | • Off = 2                               |  |
| TSC Number: | Integer 07                              |  |
| Data Type:  | Enumeration:                            |  |
|             | <ul> <li>PRBS9 = 1</li> </ul>           |  |
|             | <ul> <li>PRBS15 = 2</li> </ul>          |  |
|             | <ul> <li>PRBS23 = 3</li> </ul>          |  |
|             | • ALLZ = 4                              |  |
|             | • ALLO = 5                              |  |
|             | • ONES = 6                              |  |
|             | • DOUB = 7                              |  |
|             | <ul> <li>QUART = 8</li> </ul>           |  |
|             | • EIGH = 9                              |  |
| SType:      | Enumeration:                            |  |
|             | <ul> <li>Burst = 1</li> </ul>           |  |
|             | <ul> <li>Continious Wave = 2</li> </ul> |  |
| Timeslot:   | Integer 07                              |  |

# **Remote Control of Test Case**

| Input Buffer:  | %d#%lf%lf%d%d%d%d%d%d                                                                |
|----------------|--------------------------------------------------------------------------------------|
|                | Device ID, Frequency, Level, Modulation, TSC, TSC Number, Data Type, SType, Timeslot |
| Output Buffer: | No results                                                                           |

## **Return Value**

# 7.3.2 Setup RF Analayzer

### Function Name

SetupRFAna

.\gsm4400\wt44setasyn.obj

| 🏟 Setup RF Analyz | er 🛛        | ×   |
|-------------------|-------------|-----|
| Device WT44       | 100 ID-1    |     |
| Frequency :       | \$ 825.0000 | MHz |
| Range Mode :      | NO 🔻        |     |
| Trigger Mode :    | LEV V       |     |
| Range Level :     | 10          | dBm |
| Trigger Slot      | 1           |     |
|                   |             |     |
| <u>O</u> K        | Cancel      |     |

#### Description

 Purpose:
 Sets the RF Analyzer with the following parameters: Frequency, Range Mode, Trigger Mode, Range Level and Trigger Slot.

 Caution:
 –

# PASS / FAIL Conditions

- PASS: Not applicable.
- FAIL: Not applicable.

# **Test Report**

| Setup RFGen  |   | OK           |
|--------------|---|--------------|
| Frequency    | : | 825.0000 MHz |
| Range Mode   | : | NO           |
| Range Level  | : | 10.0 dBm     |
| Trigger Mode | : | LEV          |
| Trigger Slot | : | 1            |

# Applications

| Device ID:    | Integer 110                  |
|---------------|------------------------------|
| Frequency:    | Double 8001200               |
| Range Mode:   | Enumeration:                 |
| -             | <ul> <li>AUTO = 1</li> </ul> |
|               | • FIX = 2                    |
|               | • UP = 3                     |
|               | <ul> <li>DOWN = 4</li> </ul> |
|               | • NO = 5                     |
|               | <ul> <li>FORC = 6</li> </ul> |
| Range Level:  | Double -30.03.0              |
| Trigger Mode: | Enumeration:                 |
|               | • LEV = 1                    |
|               | • FRAM = 2                   |
|               | • EXTR = 3                   |
|               | • EXTF = 4                   |
|               | • AUT = 5                    |
| Trigger Slot: | Integer 07                   |

## **Remote Control of Test Case**

| Input Buffer:  | %d#%lf%d%lf%d%d                                                              |
|----------------|------------------------------------------------------------------------------|
|                | Device ID, Frequency, Range Mode, Range Level, Trigger<br>Mode, Trigger Slot |
| Output Buffer: | No results                                                                   |

# **Return Value**

# 7.3.3 Set RF Generator

### Function Name

#### SetRFGenerator

.\gsm4400\wt44setasyn.obj

| 虁 Set RF Genera | itor               | × |
|-----------------|--------------------|---|
|                 | 4400 ID-1 🔽        |   |
| Frequency:      | \$825.0000 MHz     |   |
| Level :         | <b>€</b> -60.0 dBm |   |
| <u>D</u> K      | Cancel             |   |

# Description

| Sets the RF Generator with only the Frequency and the Level.       |
|--------------------------------------------------------------------|
| This is a short form of the SetupRFGenerator test case if only the |
| parameters mentioned above are to be set.                          |
|                                                                    |

Caution: –

### **PASS / FAIL Conditions**

FAIL: Not applicable.

# **Test Report**

| Setup RFGen |   | OK           |
|-------------|---|--------------|
| Frequency   | : | 825.0000 MHz |
| Level       | : | -60.0 dBm    |

## Applications

| Device ID: | Integer 110                |
|------------|----------------------------|
| Frequency: | Double 8001000 or 17002000 |
| Level:     | Double –120–10             |

## **Remote Control of Test Case**

| Input Buffer:  | %d#%lf%lf                   |  |
|----------------|-----------------------------|--|
|                | Device ID, Frequency, Level |  |
| Output Buffer: | No results                  |  |

#### **Return Value**

# 7.4 4400 Audio Measurements

# 7.4.1 Set AF Generator Parameter

# **Function Name**

SetAFGenParam

.\gsm4400\wt44measau.obj

| 🕸 Set AF Generator Parameter 🛛 🗙 |        |       |
|----------------------------------|--------|-------|
| Device WT4400 ID-1               |        |       |
| AC Voltage :                     | 0.010  | v     |
| Level :                          | 0.0    | dB FS |
| Frequency:                       | 1000.0 | Hz    |
| <u>0</u> K                       | Cancel |       |

### Description

| Purpose: | Sets the basic parameters for the AF Generator like AC Voltage, |
|----------|-----------------------------------------------------------------|
|          | Level and Frequency.                                            |
|          |                                                                 |

*Caution:* Set the frequency to 1000.0 Hz if you intend to measure Distortion or SINAD values !

#### **PASS / FAIL Conditions**

- PASS: Not applicable.
- FAIL: Not applicable.

# **Test Report**

| SetAFGenParam |   | OK          |
|---------------|---|-------------|
| AC Voltage    | : | 0.010 V     |
| Level         | : | -12.0 dB FS |
| Frequency     | : | 1000.0 Hz   |

#### Applications

| Device ID:  | Integer 110        |
|-------------|--------------------|
| AC Voltage: | Double 0.05.6      |
| Level:      | Double 55.00.0     |
| Frequency:  | Double 20.020000.0 |

# **Remote Control of Test Case**

| Input Buffer:  | %d#%lf%lf%lf                            |  |
|----------------|-----------------------------------------|--|
|                | Device ID, AC Voltage, Level, Frequency |  |
| Output Buffer: | No results                              |  |

# **Return Value**

# 7.4.2 Set AF Link Mode

#### **Function Name**

| SetAFMode   | .\gsm4400\wt44measau.    | obj |
|-------------|--------------------------|-----|
| 🏘 Set AF Mo | ode                      | ×   |
| Device      | WT4400 ID-1              |     |
| Mode :      | DOWNLINK RF out -> AF in |     |
| <u>Q</u> K  | Cancel                   |     |

## Description

| Purpose: | Sets the link mode of the Audioloop. The following modes can be<br>set: Audioloop AFout/AFin, DOWNLINK RFout/AFin, UPLINK<br>AFout/RFin, Audioloop AFout/MICinput, DOWNLINK RFout/<br>MICinput |
|----------|----------------------------------------------------------------------------------------------------|
|          |                                                                                                    |

Caution:

## **PASS / FAIL Conditions**

\_

FAIL: Not applicable.

# **Test Report**

| SetAFUplink |   | OK     |
|-------------|---|--------|
| Link Mode   | : | Uplink |
| Generator   | : | AF out |
| Analyzer    | : | Codec  |

# Applications

—

| Device ID: | Integer 110                              |
|------------|------------------------------------------|
| Mode:      | Enumeration:                             |
|            | <ul> <li>AF out/AF in = 0</li> </ul>     |
|            | <ul> <li>RF out/AF in = 1</li> </ul>     |
|            | <ul> <li>AF out/RF in = 2</li> </ul>     |
|            | <ul> <li>AF out/MIC input =3</li> </ul>  |
|            | <ul> <li>RF out/MIC input = 4</li> </ul> |

# **Remote Control of Test Case**

| Input Buffer:  | %d#%d           |
|----------------|-----------------|
|                | Device ID, Mode |
| Output Buffer: | No results      |

### **Return Value**

# 7.4.3 Set AF Generator Shape

#### Function Name

### SetAFGenShape

.\gsm4400\wt44measau.obj

| d Set AF Ge | enerator SI | hape   |   | × |
|-------------|-------------|--------|---|---|
| Device      | WT4400      | ID-1   |   |   |
| Waveforr    | m :         | SINE   | T |   |
| <u>0</u> K  |             | Cancel |   |   |

## Description

| Purpose: | Sets the AF generator waveform. The following shapes are available: Sine, Rectangle, Triangle and Pulse. |
|----------|----------------------------------------------------------------------------------------------------|
| Caution: | -                                                                                                    |

### **PASS / FAIL Conditions**

**PASS:** Not applicable.

FAIL: Not applicable.

### **Test Report**

| SetAFGenShape |   | OK   |
|---------------|---|------|
| Shape         | : | SINE |

# Applications

| Device ID: | Integer 1 10                      |  |
|------------|-----------------------------------|--|
| Shape:     | Enumeration:                      |  |
|            | <ul> <li>Sine = 0</li> </ul>      |  |
|            | <ul> <li>Rectangle = 1</li> </ul> |  |
|            | <ul> <li>Triangle = 2</li> </ul>  |  |
|            |                                   |  |

# **Remote Control of Test Case**

| Input Buffer:  | %d#%d            |  |
|----------------|------------------|--|
|                | Device ID, Shape |  |
| Output Buffer: | No results       |  |

### **Return Value**

# 7.4.4 AF Measurement

### Function Name

```
AFMeasurement
```

.\gsm4400\wt44measau.obj

| 🏟 AF Measurement          |                | ×            |
|---------------------------|----------------|--------------|
| Device WT4400 ID-1        |                |              |
| Number of Measurements:   |                |              |
| Measurement Mode :        | AF in/Aux in A | C coupled 🔻  |
| Measurement Codec         | Upper Limit    | Lower Limit  |
| 🔽 Level                   | <b>)</b> -3 0  | 🗘 -3 0 dB FS |
| Measurement AF in/Aux     |                |              |
| AC Vpp                    | 2.800          | 0.560 ∨      |
| AC Vrms                   | 1.000          | 0.200 V      |
| DC Voitage                | \$ 000         | \$0000 V     |
| Measurement               |                |              |
| AF Frequency              | 1010.0         | \$ 990.0 Hz  |
| Distortion                | 10.0           | 0.0 %        |
| SINAD                     | 100.0          | 20.0 dB      |
|                           |                |              |
| <u>O</u> K <u>C</u> ancel |                |              |
|                           |                |              |

#### Description

- Purpose:Performs an AF measurement with the following values: Level,<br/>AC Vpp, AC Vrms, DC V, AF Frequency Error, Distortion,<br/>SINAD. Additionally, the Measurement Mode must be set.<br/>Available are: RF in, AF in/MIC in AC coupled, AF in/MIC in DC<br/>coupled.
- *Caution:* If the measured frequency is not 1000.0 Hz the Distortion and SINAD values will become inaccurate !

### **PASS / FAIL Conditions**

test is FAIL.

**PASS:**If none of the checked values indicates FAIL, the whole test is<br/>PASS.**FAIL:**If at least one of the checked values indicates FAIL, the whole

# **Test Report**

|   | PASS                            |
|---|---------------------------------|
| : | -0.5 dB FS PASS [-9.03.0 dB FS] |
| : | 1000.0 Hz PASS [990.01010.0 Hz] |
| : | 0.5 % PASS [0.0…10.0 %]         |
| : | 46.2 V PASS [20.0100.0 V]       |
|   | :<br>:<br>:                     |

# Applications

| Device ID:              | Integer 110                   |  |  |
|-------------------------|-------------------------------|--|--|
| Number of measurements: | Integer 110                   |  |  |
| Measurement Mode:       | Enumeration:                  |  |  |
|                         | • AF in/MIC in AC coupled = 0 |  |  |
|                         | • RF in = 1                   |  |  |
|                         | • AF in/MIC in DC coupled = 2 |  |  |
| Level_on_off:           | Integer (0 = off , 1 = on)    |  |  |
| UpperLimitLevel:        | Double –55.00.0               |  |  |
| LowerLimitLevel:        | Double –55.00.0               |  |  |
| ACVpp_on_off:           | Integer (0 = off , 1 = on)    |  |  |
| UpperLimitACVpp:        | Double 0.011.2                |  |  |
| LowerLimitACVpp:        | Double 0.011.2                |  |  |
| ACVrms_on_off:          | Integer ( $0 = off, 1 = on$ ) |  |  |
| UpperLimitACVrms:       | Double 0.05.6                 |  |  |
| LowerLimitACVrms:       | Double 0.05.6                 |  |  |
| DCVoltage_on_off:       | Integer (0 = off , 1 = on)    |  |  |
| UpperLimitDCVoltage:    | Double –11.211.2              |  |  |
| LowerLimitDCVoltage:    | Double –11.211.2              |  |  |
| AFFrequency_on_off:     | Integer (0 = off , 1 = on)    |  |  |
| UpperLimitAFFrequency:  | Double 20.020000.0            |  |  |
| LowerLimitAFFrequency:  | Double 20.020000.0            |  |  |
| Distortion_on_off:      | Integer (0 = off , 1 = on)    |  |  |
| UpperLimitDistortion:   | Double 0.0100.0               |  |  |
| LowerLimitDistortion:   | Double 0.0100.0               |  |  |
| SINAD_on_off:           | Integer (0 = off , 1 = on)    |  |  |
| UpperLimitSINAD:        | Double 0.0120.0               |  |  |
| LowerLimitSINAD:        | Double 0.0100.0               |  |  |

#### **Remote Control of Test Case**

| Input Buffer: | %d#%d%d%d%lf%lf%d%lf%lf%d%lf%lf%d%lf%lf%d%lf%lf%d%<br>lf%lf%d%lf%lf%d%lf%lf                                                                                                    |
|---------------|----------------------------------------------------------------------------------------------------|
|               | Device ID, Number of Measurements, Measurement Mode,<br>Level_on_off, UpperLimitLevel, LowerLimitLevel,<br>ACVpp_on_off, UpperLimitACVpp, LowerLimitACVpp,<br>ACVrms_on_off, UpperLimitACVrms, LowerLimitACVrms,<br>DCV_on_off, UpperLimitDCV, LowerLimitDCV,<br>AFFrequency_on_off, UpperLimitAFFrequency,<br>LowerLimitAFFrequency, Distortion_on_off,<br>UpperLimitDistortion, LowerLimitDistortion, SINAD_on_off,<br>UpperLimitSINAD, LowerLimitSINAD |
|               |                                                                                                    |

# Output Buffer: No results

# **Return Value**

# 7.5 4400 TX Measurements

# 7.5.1 Peak Power Measurement

### **Function Name**

PeakPower

 $.\gsm4400\wt44meastx.obj$ 

| 🕸 Peak Power Measurement 🛛 🔀                        |
|-----------------------------------------------------|
| Device WT4400 ID-1                                  |
| Number of Measurements:                             |
| Upper Limit Lower Limit<br>Peak Power: 50.0 0.0 dBm |
| <u>Q</u> K:                                         |

## Description

| Purpose:  | Measures the | peak power. |
|-----------|--------------|-------------|
| i uipose. | measures the | peak power  |

Caution: –

## **PASS / FAIL Conditions**

| PASS: | If the measured value is within the limit range, the test is PASS. |
|-------|--------------------------------------------------------------------|
|       |                                                                    |

*FAIL:* If the measured value id out of the limit range, the test is FAIL.

# **Test Report**

| PeakPower  |   | PASS |     |      |           |      |
|------------|---|------|-----|------|-----------|------|
| Peak Power | : | 28.6 | dBm | PASS | [27.033.0 | dBm] |

# Applications

| Device ID:           | Integer 110     |
|----------------------|-----------------|
| Number of Bursts:    | Integer 110     |
| UpperLimitPeakPower: | Double -120120  |
| LowerLimitPeakPower: | Integer -120120 |

# **Remote Control of Test Case**

| Input Buffer: | %d#%d%lf%lf                                                              |
|---------------|--------------------------------------------------------------------------|
|               | Device ID, Number of Bursts, UpperLimitPeakPower,<br>LowerLimitPeakPower |

Output Buffer: No results

# **Return Value**

# 7.5.2 Fast Power Measurement

#### Function Name

```
FastPower
```

.\gsm4400\wt44meastx.obj

| 🎪 Fast Power Measurement           | ×                 |
|------------------------------------|-------------------|
| Device WT4400 ID-1                 |                   |
| Number of Measurements:            |                   |
| Expected Power Level:              | <b>↓</b> 10.0 dBm |
| Upper Limit<br>Fast Power : 🚆 50.0 | Lower Limit       |
| <u>QK</u>                          |                   |

#### Description

| Purpose: | Performs a faster peak power measurement. Therefore an expected power level must be set. The real measured value must be within Expected Power Level –10 dBm and Expected Power Level +6 dBm. |
|----------|----------------------------------------------------------------------------------------------------|
| Caution: | If the measured value is out of range the result will not be accu                                                                                                    |

*Caution:* If the measured value is out of range the result will not be accurate ! In case of uncertainty prefer the peak power measurement.

# **PASS / FAIL Conditions**

| PASS: | If the measured | value is within | the limit range, | the test is PASS. |
|-------|-----------------|-----------------|------------------|-------------------|
|       |                 |                 |                  |                   |

*FAIL:* If the measured value is out of the limit range, the test is FAIL.

# **Test Report**

| Fast | Power |   | PASS |     |      |           |      |
|------|-------|---|------|-----|------|-----------|------|
| Fast | Power | : | 25.8 | dBm | PASS | [23.027.0 | dBm] |

#### Applications

| Device ID:              | Integer 110    |
|-------------------------|----------------|
| Number of measurements: | Integer 110    |
| ExpPowLev:              | Double 30 30   |
| UpperLimitExpPowLev:    | Double -120120 |
| LowerLimitExpPowLev:    | Double -120120 |

## **Remote Control of Test Case**

| Input Buffer:  | %d#%d%lf%lf                                                                               |
|----------------|-------------------------------------------------------------------------------------------|
|                | Device ID, Number of measurements, ExpPowLev,<br>UpperLimitExpPowLev, LowerLimitExpPowLev |
| Output Buffer: | No results                                                                                |

### **Return Value**

# 7.5.3 Set Cornerpoints

### Function Name

```
SetCornerpoints
                     .\gsm4400\wt44meastx.obj
of Set Cornerpoints
                                       ×
   Device WT4400 ID-1
                                   \overline{\phantom{a}}
    Cornerpoint 1 🍦
                      -28.0
                                usec
    Cornerpoint 2 🍦
                     -18.0
                                usec
    Cornerpoint 3 🍦
                     -10.0
                                usec
    Cornerpoint 4 🍦
                       0.0
                                usec
    Cornerpoint 5 🍦 542.8
                                usec
    Cornerpoint 6 🏮 552.8
                                usec
    Cornerpoint 7 🍦
                     560.8
                                usec
    Cornerpoint 8 🍦
                     570.8
                                usec
        <u>0</u>K
                      Cancel
```

#### Description

| Purpose: | Allows to set different time values than the 4400 default settings.<br>They belong to the burst signal. The dBm value of each corner<br>point can be measured with the RFTX test case. It is not manda-<br>tory to run this test case before the RFTX test case. |
|----------|----------------------------------------------------------------------------------------------------|
| Caution: | _                                                                                                    |

### **PASS / FAIL Conditions**

- **PASS:** Not applicable.
- FAIL: Not applicable.

# **Test Report**

| Set Cornerpo | oints |   | PASS  |                    |
|--------------|-------|---|-------|--------------------|
| Cornerpoint  | 1     | : | -28.0 | $\mu \texttt{sec}$ |
| Cornerpoint  | 2     | : | -18.0 | $\mu \texttt{sec}$ |
| Cornerpoint  | 3     | : | -10.0 | $\mu \texttt{sec}$ |
| Cornerpoint  | 4     | : | 0.0   | $\mu \texttt{sec}$ |
| Cornerpoint  | 5     | : | 542.8 | $\mu \texttt{sec}$ |
| Cornerpoint  | 6     | : | 552.8 | $\mu \texttt{sec}$ |
| Cornerpoint  | 7     | : | 560.8 | µsec               |
| Cornerpoint  | 8     | : | 570.8 | µsec               |

# Applications

\_

#### Parameters

| Device ID: | Integer 110       |
|------------|-------------------|
| CP 1:      | Double -28.0580.0 |
| CP 2:      | Double -28.0580.0 |
| CP 3:      | Double -28.0580.0 |
| CP 4:      | Double -28.0580.0 |
| CP 5:      | Double -28.0580.0 |
| CP 6:      | Double -28.0580.0 |
| CP 7:      | Double -28.0580.0 |
| CP 8:      | Double -28.0580.0 |
|            |                   |

## **Remote Control of Test Case**

| Input Buffer:  | %d#%lf%lf%lf%lf%lf%lf%lf                          |
|----------------|---------------------------------------------------|
|                | Device ID, CP1, CP2, CP3, CP4, CP5, CP6, CP7, CP8 |
| Output Buffer: | No results                                        |

# **Return Value**

# 7.5.4 Frequency Error Measurement

#### Function Name

| FrequencyError .\gsm4400\wt44meastx.ob             |
|----------------------------------------------------|
| 🏟 Frequency Error Measurement                      |
| Device WT4400 ID-1                                 |
| Number of Measurements:                            |
| Upper Limit Lower Limit<br>Frequency Error : 180.0 |
| Qancel                                             |

### Description

**Purpose:** Measures the frequency error of the DUT.

Caution:

#### **PASS / FAIL Conditions**

\_

| PASS: | If the measured value is within the limit range, the test is PASS. |
|-------|--------------------------------------------------------------------|
| FAIL: | If the measured value is out of the limit range, the test is FAIL. |

# **Test Report**

| Frequency | Error |   | PASS |     |      |              |      |
|-----------|-------|---|------|-----|------|--------------|------|
| Frequency | Error | : | -9.1 | deg | PASS | [-180.0180.0 | deg] |

## Applications

| Integer 110    |
|----------------|
|                |
| Integer 110    |
| Double –120120 |
| Double –120120 |
|                |

# **Remote Control of Test Case**

| Input Buffer:  | %d#%d%lf%lf                                                                    |
|----------------|--------------------------------------------------------------------------------|
|                | Device ID, Number of measurements,<br>UpperLimitFreqError, LowerLimitFreqError |
| Output Buffer: | No results                                                                     |

## **Return Value**

# 7.5.5 Frequency Min Max Error Measurement

#### Function Name

| FreqMinMaxError |            |                |
|-----------------|------------|----------------|
|                 | .\qsm4400\ | wt44meastx.obj |

| 🏽 Frequency Min Max Error Me | asurement   |             | ×  |
|------------------------------|-------------|-------------|----|
| Device WT4400 ID-1           |             |             |    |
| Number of Measurements:      | 2           |             |    |
| Measurement                  | Upper Limit | Lower Limit |    |
| Max Freq Error               | 180.0       | -180.0      | Hz |
| Min Freq Error               | \$ 180.0    | -180.0      | Hz |
| DX Parcel                    |             |             |    |
|                              |             |             |    |

### Description

| Purpose: | Measures the | e maximum or | minimum | frequency | error if checked. |
|----------|--------------|--------------|---------|-----------|-------------------|
|----------|--------------|--------------|---------|-----------|-------------------|

Caution:

## **PASS / FAIL Conditions**

- **PASS:** If none of the checked values indicates FAIL, the whole test is PASS.
- *FAIL:* If at least one of the checked values indicates FAIL, the whole test is FAIL.

## **Test Report**

```
FreqMinMaxErorrPASSMin Frequency Error: -12.6 Hz PASS [-180.0...180.0 Hz]Max Frequency Error: -3.8 Hz PASS [-180.0...180.0 Hz]
```

# Applications

| Device ID:            | Integer 110                 |
|-----------------------|-----------------------------|
| Number of             |                             |
| measurements:         | Integer 110                 |
| MinFreqErr_on_off:    | Integer (0 = off , 1 = on)  |
| UpperLimitMinFreqErr: | Double 180180               |
| LowerLimitMinFreqErr: | Double 180180               |
| MaxFreqErr_on_off:    | Integer $(0 = off, 1 = on)$ |
| UpperLimitMaxFreqErr: | Double -180180              |
| LowerLimitMaxFreqErr: | Double 180180               |
|                       |                             |

### **Remote Control of Test Case**

| Input Buffer:  | %d#%d,%d,%lf,%lf,%d,%lf%lf                                                                                                    |
|----------------|----------------------------------------------------------------------------------------------------|
|                | Device ID, Number of measurements, MinFreqErr_on_off,<br>UpperLimitMinFreqErr, LowerLimitMinFreqErr,<br>MaxFreqErr_on_off, UpperLimitMaxFreqErr,<br>LowerLimitMaxFreqErr |
| Output Buffer: | No results                                                                                                    |

# **Return Value**

# 7.5.6 RFTX Measurement

## **Function Name**

RFTX

.\gsm4400\wt44meastx.obj

| 🔅 RFT<br>Dev | X Measurement<br>vice WT4400 ID-1 |           | -        |     |           | X    |
|--------------|-----------------------------------|-----------|----------|-----|-----------|------|
| Nur          | nber of Measurements:             | <b>V</b>  |          |     |           |      |
| Me           | asurement                         | Uppe      | er Limit | Lov | wer Limit |      |
| ☑            | Peak Phase Error                  |           | 20.0     | •   | -20.0     | deg  |
| •            | RMS Phase Error                   |           | 5.0      |     | -5.0      | deg  |
| •            | Frequency Error                   | 1         | 80.0     | •   | -180.0    | Hz   |
|              | Burst Length                      | <b>\$</b> | 62.8     |     | 542.8     | usec |
| •            | Time Advance                      |           | 3.0      |     | -3.0      | usec |
|              | Peak Power                        |           | 40.0     |     | 0.0       | dBm  |
|              | Power Time Template               |           |          |     |           |      |
|              | Cornerpoint 1                     | •         | 4.0      |     | -150.0    | dB   |
|              | Cornerpoint 2                     |           | 4.0      |     | -150.0    | dB   |
| •            | Cornerpoint 3                     |           | 4.0      | •   | -150.0    | dB   |
| •            | Cornerpoint 4                     |           | 4.0      | •   | -150.0    | dB   |
| ~            | Cornerpoint 5                     |           | 4.0      | •   | -150.0    | dB   |
| ~            | Cornerpoint 6                     |           | 4.0      | •   | -150.0    | dB   |
| ☑            | Cornerpoint 7                     |           | 4.0      | •   | -150.0    | dB   |
| ☑            | Cornerpoint 8                     |           | 4.0      |     | -150.0    | dB   |
|              | Negative Flatness                 | *         | 1 00     | *   | -1 00     | dB   |
|              | Positi∨e Flatness                 | *         | 1.00     |     | -1.00     | dB   |
|              | <u>QK</u>                         |           |          |     |           |      |

### Description

*Purpose:* Performs an RFTX measurement with the following values:

- Peak Errors (Phase and RMS)
- Frequency Error
- Time advance
- Burst length

test is FAIL.

- PTT and Cornerpoint values
- Positive and negative flatness

Caution:

### **PASS / FAIL Conditions**

\_

| PASS: | If none of the checked values indicates FAIL, the whole test is PASS. |
|-------|-----------------------------------------------------------------------|
| FAIL: | If at least one of the checked values indicates FAIL, the whole       |

#### **Test Report**

| RFTX                |   |           | PASS |                   |
|---------------------|---|-----------|------|-------------------|
| Peak Phase Error    | : | 5.7 deg   | PASS | [-20.020.0 deg]   |
| Phase RMS Error     | : | 1.8 deg   | PASS | [ -5.05.0 deg]    |
| Frequency Error     | : | -22.7 Hz  | PASS | [-90.090.0 Hz]    |
| Burst length        | : | 557.5µsec | PASS | [542.8562.8 µsec] |
| Time advance        | : | 2.0µsec   | PASS | [-3.03.0 µsec]    |
| Peak Power          | : | 30.6 dBm  | PASS | [040.0 dBm]       |
| PTT check           | : |           | PASS |                   |
| Cornerpoint 1 -28.0 | : | -72.8 dB  | PASS | [-150.04.0 dB]    |
| Cornerpoint 2 -18.0 | : | -55.4 dB  | PASS | [-150.04.0 dB]    |
| Cornerpoint 3 -10.0 | : | -37.0 dB  | PASS | [-150.04.0 dB]    |
| Cornerpoint 4 0.0   | : | -0.2 dB   | PASS | [-150.04.0 dB]    |
| Cornerpoint 5 542.8 | : | -0.2 dB   | PASS | [-150.04.0 dB]    |
| Cornerpoint 6 552.8 | : | -18.2 dB  | PASS | [-150.04.0 dB]    |
| Cornerpoint 7 560.8 | : | -47.4 dB  | PASS | [-150.04.0 dB]    |
| Cornerpoint 8 570.8 | : | -69.2 dB  | PASS | [-150.04.0 dB]    |
| Neg. Flatness Error | : | 25.8 dB   | PASS | [-0.10.0 dB]      |
| Pos. Flatness Error | : | 25.8 dB   | PASS | [0.00.1 dB]       |

## Applications

#### Device ID:

Number of measurements: PeakPhaseErr on off: UpperLimitPeakPhaseErr: LowerLimitPeakPhaseErr: RMSPhaseErr\_on\_off: UpperLimitRMSPhaseErr: LowerLimitRMSPhaseErr: FreqErr\_on\_off: UpperLimitFreqErr: LowerLimitFreqErr: BurstLength\_on\_off: UpperLimitBurstLength: LowerLimitBurstLength: TimAdv on off: UpperLimitTimAdv: LowerLimitTimAdv: PeakPower on off: UpperLimitPeakPower: LowerLimitPeakPower: PTTCheck\_on\_off: CP1 on off: UpperLimitCP1: LowerLimitCP1:

#### ..... CP8\_on\_off:

UpperLimitCP8: LowerLimitCP8: NegFlatNegFlat\_on\_off: UpperLimitNegFlat: LowerLimitNegFlat: PosFlat\_on\_off: UpperLimitPosFlat: LowerLimitPosFlat: Integer 1...10 Integer 1...10 Integer (0 = off, 1 = on)Double -180...180 Double -180...180 Integer (0 = off, 1 = on)Double -180...180 Double -180...180 Integer (0 = off, 1 = on)Double -180...180 Double -180...180 Integer (0 = off, 1 = on)Double -180...180 Double -180...180 Integer (0 = off, 1 = on)Double -180...180 Double -180...180 Integer (0 = off, 1 = on)Double -180...180 Double -180...180 Integer (0 = off, 1 = on)Integer (0 = off, 1 = on)Double -180...180 Double -180...180 .....

#### Integer (0 = off , 1 = on) Double -180...180 Double -180...180 Integer (0 = off , 1 = on) Double -180...180 Double -180...180 Integer (0 = off , 1 = on) Double -180...180 Double -180...180

#### **Remote Control of Test Case**

| Input Buffer: | %d#%d%d%fl%fl%d%d%fl%fl%d%fl%fl                                                                                                    |
|---------------|----------------------------------------------------------------------------------------------------|
|               | Device ID, Number of measurements,<br>PeakPhaseErr_on_off, UpperLimitPeakPhaseErr,<br>LowerLimitPeakPhaseErr,, PTTCheck_on_off,<br>CP1_on_off, UpperLimitCP1, LowerLimitCP1,,<br>PosFlat_on_off, UpperLimitPosFlat,<br>LowerLimitPosFlat |
|               |                                                                                                    |

Output Buffer:

No results

#### **Return Value**

# 7.5.7 ACPM Measurement

#### Function Name

ACPM

.\gsm4400\wt44meastx.obj

| Device WT4400 ID-1     | <b></b>        |               |     |
|------------------------|----------------|---------------|-----|
| Number of Measurements | : 1            |               |     |
| Type : Modulation      | •              |               |     |
| Frequency offset kHz   | l loo et limit | Louise Lincit |     |
|                        |                | -100.0        | dBc |
| ✓ +/- 100              | 0.5            | -100.0        | dBc |
| ✓ +/- 200              | -30.0          | -100.0        | dBc |
| +/- 250                | -33.0          | -100.0        | dBc |
| ✓ +/- 400              | -59.0          | -100.0        | dBc |
| ✓ +/- 600              | -60.0          | -100.0        | dBc |
| ✓ +/- 800              | -60.0          | -100.0        | dBc |
| ✓ +/- 1000             | -60.0          | -100.0        | dBc |
| ✓ +/- 1200             | -60.0          | -100.0        | dBc |
| ✓ +/-1400              | -60.0          | -100.0        | dBc |
| +/-1600                | -60.0          | -100.0        | dBc |
| +/- 1800               | -60.0          | -100.0        | dBc |
|                        |                |               |     |
| <u>OK</u>              |                |               |     |

# Description

| Purpose: | Performs an ACPM Modulation or ACPM Transient Switching |
|----------|---------------------------------------------------------|
|          | measurement.                                            |

Caution:

# PASS / FAIL ConditionsTe

\_

| PASS: | If none of the checked values indicates FAIL, the whole test is |
|-------|-----------------------------------------------------------------|
|       | PASS.                                                           |

*FAIL:* If at least one of the checked values indicates FAIL, the whole test is FAIL.

# **Test Report**

| ACPM                |   |           | PASS |                  |
|---------------------|---|-----------|------|------------------|
| Modulation Spectrum |   |           |      |                  |
| ACPM -1.8 MHz value | : | -80.9 dBc | PASS | [-100.060.0 deg] |
| ACPM -1.6 MHz value | : | -66.7 dBc | PASS | [-100.060.0 dBc] |
| ACPM 0.0 MHz value  | : | 0.1 dBc   | PASS | [-100.0.0.5 dBc] |
| ACMP +1.6 MHZ value | : | -68.4 dBc | PASS | [-100.060.0 dBc] |
| ACPM +1.8 MHz value | : | -86.4 dBc | PASS | [-100.060.0 dBc] |

# Applications

| Device ID:             | Integer 110                    |
|------------------------|--------------------------------|
| Number of              |                                |
| measurements:          | Integer 110                    |
| FreqOff0_on_off:       | Integer $(0 = off, 1 = on)$    |
| UpperLimitFreqOff0:    | Double -10030                  |
| LowerLimitFreqOff0:    | Double -10030                  |
| FreqOff100_on_off:     | Integer $(0 = off, 1 = on)$    |
| UpperLimitFreqOff100:  | Double -1005                   |
| LowerLimitFreqOff100:  | Double 1005                    |
| FreqOff200_on_off:     | Integer $(0 = off, 1 = on)$    |
| UpperLimitFreqOff200:  | Double -1000                   |
| LowerLimitFreqOff200:  | Double -1000                   |
| FreqOff250_on_off:     | Integer $(0 = off, 1 = on)$    |
| UpperLimitFreqOff250:  | Double -1000                   |
| LowerLimitFreqOff250:  | Double -1000                   |
|                        |                                |
| FreqOff800_on_off:     | Integer ( $0 = off , 1 = on$ ) |
| UpperLimitFreqOff800:  | Double –1000                   |
| LowerLimitFreqOff800:  | Double –100…0                  |
| FreqOff1000_on_off:    | Integer (0 = off , 1 = on)     |
| UpperLimitFreqOff1000: | Double –1000                   |
| LowerLimitFreqOff1000: | Double –1000                   |
| FreqOff1200_on_off:    | Integer (0 = off , 1 = on)     |
| UpperLimitFreqOff1200: | Double –1000                   |
| LowerLimitFreqOff1200: | Double –1000                   |
| FreqOff1400_on_off:    | Integer $(0 = off, 1 = on)$    |
| UpperLimitFreqOff1400: | Double –1000                   |
| LowerLimitFreqOff1400: | Double –1000                   |
| FreqOff1600_on_off:    | Integer $(0 = off, 1 = on)$    |
| UpperLimitFreqOff1600: | Double -1000                   |
| LowerLimitFreqOff1600: | Double -1000                   |
| FreqOff1800_on_off:    | Integer $(0 = off, 1 = on)$    |
| UpperLimitFreqOff1800: | Double -1000                   |
| LowerLimitFreqOff1800: | Double -1000                   |

# **Remote Control of Test Case**

| Input Buffer:  | %d#%d%d%fl%fl                                                                                             |
|----------------|----------------------------------------------------------------------------------------------------|
|                | Device ID, Number of measurements,<br>FreqOff1800_on_off, UpperLimitFreqOff1800,<br>LowerLimitFreqOff1800 |
| Output Buffer: | No results                                                                                                |

## **Return Value**

# 7.6 4400 RX Measurements

# 7.6.1 Start Bit Error Measurement

## **Function Name**

StartBitError

 $.\gsm4400\wt44measrx.obj$ 

| otart Bit Error    | ×        |
|--------------------|----------|
| Device WT4400 ID-  | 1        |
| Measurement Type : | BER 🔻    |
| Amount of Bits :   | \$ 10000 |
| <u>O</u> K         | ancel    |

### Description

**Purpose:** Starts a bit error measurement of nBits (total). One of the following Types can be set: BER, RBER and FBER.

Caution:

#### **PASS / FAIL Conditions**

PASS: Not applicable.

\_

FAIL: Not applicable.

### **Test Report**

Start Bit Error OK Measurement: BER Number of samples : 10000 Bit Error Measurement started

### Applications

| Device ID: | Integer 110                  |
|------------|------------------------------|
| BER Type:  | Enumeration:                 |
|            | • BER = 1                    |
|            | • RBER = 2                   |
|            | <ul> <li>FBER = 3</li> </ul> |
| Bits:      | Integer 1100000              |

### **Remote Control of Test Case**

| Input Buffer:  | %d#%d%d                   |
|----------------|---------------------------|
|                | Device ID, BER Type, Bits |
| Output Buffer: | No results                |

# **Return Value**

# 7.6.2 Bit Error Measurement

#### Function Name

BitError

.\gsm4400\wt4400measrx.obj

| 🏟 Bit Error Measurement | ×         |
|-------------------------|-----------|
| Device WT4400 ID-1      |           |
| Measurement Type :      | BER V     |
| Bit Class               | Limit     |
| Class 1A:               | 3.00 %    |
| Class 1B:               | \$ 3.00 % |
| Class 2:                | 3.00 %    |
| QK Canc                 | el        |

#### Description

**Purpose:** Does the bit error measurement.

**Caution:** Sets the same Type as in the corrosponding Start Bit Error Measurement test case. The StartBitError test case must be executed prior to the BitError test case.

## **PASS / FAIL Conditions**

**PASS:** If none of the checked values indicates FAIL, the whole test is PASS.

*FAIL:* If at least one of the checked values indicates FAIL, the whole test is FAIL.

## **Test Report**

| % PASS [3.0]                                                                 |
|------------------------------------------------------------------------------|
| % PASS [3.0]                                                                 |
| % PASS [3.0]                                                                 |
| %         PASS [3.           %         PASS [3.           %         PASS [3. |

#### Applications

| Device ID:          | Integer 110                 |
|---------------------|-----------------------------|
| Class1A on/off:     | Enumeration:                |
|                     | • ON = 1                    |
|                     | • OFF = 0                   |
| UpperLimitClass 1A: | Double 0100                 |
| Class1B on/off:     | Enumeration:                |
|                     | • ON = 1                    |
|                     | • OFF = 0                   |
| UpperLimitClass 1B: | Double 0100                 |
| Class2 on/off:      | Enumeration:                |
|                     | • ON = 1                    |
|                     | <ul> <li>OFF = 0</li> </ul> |
| UpperLimitClass 2:  | Double 0100                 |

# **Remote Control of Test Case**

| Input Buffer:  | %d#%d%lf%d%lf%d%lf                                                                                                  |
|----------------|----------------------------------------------------------------------------------------------------|
|                | Device ID, Class1Aon/off, UpperLimitClass1A,<br>Class1Bon/off, UpperLimitClass1B, Class2on/off,<br>UpperLimitClass2 |
| Output Buffer: | No results                                                                                                    |

# **Return Value**
# 7.6.3 Stop Bit Error Measurement

#### Function Name

#### StopBitError

.\gsm4400\wt4400measrx.obj

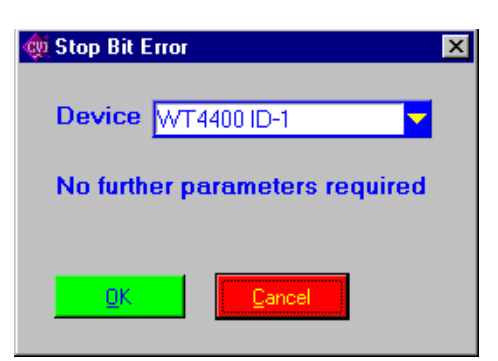

#### Description

| Purpose: | Stops the bit error measurement. |
|----------|----------------------------------|
| Caution: | -                                |

#### **PASS / FAIL Conditions**

| PASS: | Not applicable. |
|-------|-----------------|
|       |                 |

FAIL: Not applicable.

#### **Test Report**

| Stor | pBitEr | ror         |         | OK |
|------|--------|-------------|---------|----|
| Bit  | Error  | Measurement | stopped |    |

#### Applications

—

Device ID: Integer 1...10

#### **Remote Control of Test Case**

Input Buffer: %d#

Device ID

*Output Buffer:* No results

#### **Return Value**

#### 7.6.4 MS Report

#### **Function Name**

```
MS Report
```

.\gsm4400\wt44measrx.obj

| MS Report      |             | X           |
|----------------|-------------|-------------|
| Measurement    | Upper Limit | Lower Limit |
| RX Level :     | 63          | 1           |
| RX Quality :   | € 7         | • 0         |
| Time Advance : | 3           | -3 usec     |
| <u>QK</u>      | el          |             |

#### Description

*Purpose:* The mobile measures the RX Level, RX Quality and the Time Advance.

Caution:

#### **PASS / FAIL Conditions**

\_

- **PASS:** If none of the checked values indicates FAIL, the whole test is PASS.
- *FAIL:* If at least one of the checked values indicates FAIL, the whole test is FAIL.

#### **Test Report**

| MS Report      | PASS         |      |            |
|----------------|--------------|------|------------|
| RX Level :     | 15 (-95 dBm) | PASS | [1518]     |
| RX Quality :   | 0 (<0.2%)    | PASS | [07]       |
| Time Advance : | 0 µsec       | PASS | [-33 µsec] |

#### Applications

| Device ID:<br>RX Level on/off: | Integer 110<br>Enumeration:                 |
|--------------------------------|---------------------------------------------|
|                                | <ul> <li>ON = 1</li> <li>OFF = 0</li> </ul> |
| UpperLimitRXLevel:             | Integer 163                                 |
| LowerLimitRXLevel:             | Integer 163                                 |
| RX Quality on/off:             | Enumeration:                                |
|                                | • ON = 1                                    |
|                                | • OFF = 0                                   |
| UpperLimitRXQuality:           | Integer 07                                  |
| UpperLimitRXQuality:           | Integer 07                                  |
| Time advance on/off:           | Enumeration:                                |
|                                | • ON = 1                                    |
|                                | • OFF = 0                                   |
| UpperLimitTimeAdvance:         | Integer 010                                 |
| LowerLimitTimeAdvance:         | Integer –10…0                               |

#### **Remote Control of Test Case**

| Input Buffer:  | %d#%d%d%d%d%d%d%d%d%d                                                                                                    |
|----------------|----------------------------------------------------------------------------------------------------|
|                | Device ID, RXLevelon/off, UpperLimitRXLevel,<br>LowerLimitRXLevel, RXQualityon/off,<br>UpperLimitRXQuality, LowerLimitRXQuality,<br>TimeAdvanceon/off, UpperLimitTimeAdvance,<br>LowerLimitTimeAdvance |
| Output Buffer: | No results                                                                                                    |

#### **Return Value**

# 7.6.5 EFRC Report

#### Function Name

```
EFRC Report
```

.\gsm4400\wt44measrx.obj

| 🏟 EFRC Report                  | × |
|--------------------------------|---|
| Device WT4400 ID-1             |   |
| No further parameters required |   |
|                                |   |
| QK Cancel                      |   |
|                                |   |

#### Description

| Purpose: | Checks whether the MS device is enhanced full rate capable or not. |
|----------|--------------------------------------------------------------------|
| Caution: | _                                                                  |

#### **PASS / FAIL Conditions**

| PASS: | Not applicable. |
|-------|-----------------|
| FAIL: | Not applicable. |

#### **Test Report**

| EFRC Repo | ort  |      |             | OK |
|-----------|------|------|-------------|----|
| Enhanced  | Full | Rate | Capability: | NO |

#### Applications

—

Device ID: Integer 1...10

#### **Remote Control of Test Case**

Input Buffer: %d#

Device ID

Output Buffer: No results

#### **Return Value**

# 7.7 Auxiliary Test Cases (Tool Kit Functions)

# 7.7.1 Waiting Time (Delay in [ms])

#### **Function Name**

\_wait

.\toolkit\toolkit.obj

#### **User Interface**

| nus msec |
|----------|
| 1 10     |
|          |

#### Description

| Purpose: | Wait for a specified period. The overall resolution of a time of    |  |  |
|----------|---------------------------------------------------------------------|--|--|
|          | can't be better than around 0.1 sec. If a better time resolution is |  |  |
|          | required, internal functions of the test set have to be used.       |  |  |

Caution:

#### **PASS / FAIL Conditions**

\_

FAIL: Not applicable.

#### **Test Report**

Delay 2 s CONTINUE wait 2000 [msec]

#### Applications

Delay:

Integer 100...10000000 [msec]

#### **Remote Control of Test Case**

Input Buffer: %d#

Delay

*Output Buffer:* No results

#### **Return Value**

#### 7.7.2 Wait until a Predefined Date / Time is Reached

#### Function Name

```
_wait_until_time
.\toolkit\toolkit.obj
```

#### **User Interface**

|                | Time [             |
|----------------|--------------------|
| Month Day Year | Hour Minute Second |
| 3 22 2000      | 10 15 27           |
|                |                    |

#### Description

| Purpose: | Wait until a specified date and time. The overall resolution of a time delay cannot be better than around 1 sec. |
|----------|----------------------------------------------------------------------------------------------------|
| Caution: | _                                                                                                    |

#### **PASS / FAIL Conditions**

| PASS: | Not applicable. |
|-------|-----------------|
|       |                 |

FAIL: Not applicable.

#### **Test Report**

Wait PASS

#### Applications

| Integer 19972020 |
|------------------|
| Integer 112      |
| Integer 131      |
| Integer 024      |
| Integer 059      |
| Integer 059      |
|                  |

#### **Remote Control of Test Case**

| Input Buffer:  | %d#%d#%d#%d#%d#                        |  |
|----------------|----------------------------------------|--|
|                | Year, Month, Day, Hour, Minute, Second |  |
| Output Buffer: | No results                             |  |

#### **Return Value**

# 7.7.3 Popup Message or Question towards User

#### Function Name

```
_user_io
```

.\toolkit\toolkit.obj

#### User Interface

| message type<br>Message Text | Ask PASS/FAIL ? -<br>Message -<br>Editorbox - |  |
|------------------------------|-----------------------------------------------|--|
| No message                   |                                               |  |
|                              |                                               |  |
|                              |                                               |  |
|                              |                                               |  |
|                              |                                               |  |

#### Description

| Purpose: | This test case allows an interaction with the user. A user-defined message text is displayed when running this test, next test case starts after "OK" is pressed. In a second mode ("Ask PASS/FAIL") the user is asked a question that can be answered "Yes" or "No". |
|----------|----------------------------------------------------------------------------------------------------|
|          | Do not use the "#" character. Do not use empty lines between lines containing text.                                                                                                    |
| Caution: | _                                                                                                    |

#### PASS / FAIL Conditions

| PASS: | If the user answers "Yes", the test case is considered PASS. |
|-------|--------------------------------------------------------------|
|-------|--------------------------------------------------------------|

*FAIL:* If the User answers "No", this test case is considered FAIL.

#### **Test Report**

| Message |        |     | PASS       |
|---------|--------|-----|------------|
| Please  | change | the | frequency. |

#### Applications

| MessageType:      | Integer 13                    |
|-------------------|-------------------------------|
|                   | PASS/FAIL = 1                 |
|                   | Message = 2                   |
|                   | Editor Box = 3                |
| Line Number:      | Integer 110                   |
| Message Line 110: | String begun and ended with @ |

#### **Remote Control of Test Case**

| Input Buffer:  | %d#%d#%s#%s#%s#%s#%s#%s#%s#%s#%s#%s#                         |  |  |  |
|----------------|--------------------------------------------------------------|--|--|--|
|                | Message Type, Line Number, Message Line 1, Message Line 2, … |  |  |  |
| Output Buffer: | No results                                                   |  |  |  |

#### **Return Value**

#### 7.7.4 Send SCPI Command to Instrument and Read Result

#### Function Name

```
_scpi_io
```

.\toolkit\toolkit.obj

#### **User Interface**

| Device WT4200 ID-1       |  |
|--------------------------|--|
| SCPI Commands            |  |
|                          |  |
|                          |  |
|                          |  |
|                          |  |
| -                        |  |
|                          |  |
| <u>D</u> K <u>Cancel</u> |  |

#### Description

| Purpose: | Sends user-defined SCPI commands to the specified instrument via the opened interface. If a query is sent, the response is displayed.                  |  |  |
|----------|----------------------------------------------------------------------------------------------------|--|--|
|          | No PASS/FAIL is derived from the received result string.                                                                                               |  |  |
|          | Please keep in mind that commands sent to an instrument in this way may conflict with settings that are done using preceding or subsequent test cases. |  |  |
| Caution: | -                                                                                                    |  |  |

#### **PASS / FAIL Conditions**

- PASS: Not applicable.
- FAIL: Not applicable.

#### **Test Report**

| PCPI  | PASS |
|-------|------|
| *RST; |      |

#### Applications

| Device ID:     | Integer 110                          |
|----------------|--------------------------------------|
| Line Number:   | Integer 110                          |
| SCPI Line 110: | String containing the SCPI commands. |

#### **Remote Control of Test Case**

| Input Buffer:  | %d#%d#%s#%s#%s#%s#%s#%s#%s#%s#%s#                 |  |  |
|----------------|---------------------------------------------------|--|--|
|                | Device ID, Line Number, SCPI Line 1, SCPI Line 2, |  |  |
| Output Buffer: | No results                                        |  |  |

#### **Return Value**

#### **Function Name**

```
_acoustical_signal .\toolkit\toolkit.obj
```

#### **User Interface**

|     | Set the acoustic | al signal type |  |
|-----|------------------|----------------|--|
|     | Signal T         | vpe            |  |
|     |                  |                |  |
|     | , i , i          | 1,1,           |  |
|     | moderate         | rorcea         |  |
|     |                  |                |  |
| ΠK. | Cancel           |                |  |

#### Description

| Purpose: | Generates an acoustical signal (beep). |
|----------|----------------------------------------|
|          |                                        |

May be used to alert the user when a specific test case is reached, or when a test sequence is about to end. This test case may also be used to alert the user when a specific preceding test failed.

Caution:

#### **PASS / FAIL Conditions**

**PASS:** Not applicable.

\_

FAIL: Not applicable.

#### Test Report

BEEP

PASS

#### Applications

Signal Type: Integer 0 (moderate)...3 (forced)

#### **Remote Control of Test Case**

Input Buffer: %d#

Signal Type

*Output Buffer:* No results

#### **Return Value**

# 7.7.6 Measure Elapsed Time between 3 Calls of this Test

#### Function Name

\_stopwatch .\toolkit\toolkit.obj

#### **User Interface**

| 🕌 Stopwa | ch 🔀                               |
|----------|------------------------------------|
| Mode     | Start watch-≓<br>Get elapsed time- |
|          |                                    |
| <u> </u> | Cancel                             |

#### Description

| Purpose: | Measures elapsed time between first call of this test case (start of stopwatch) and subsequent calls of the same test case. |
|----------|----------------------------------------------------------------------------------------------------|
| Caution: | _                                                                                                    |

#### **PASS / FAIL Conditions**

| PASS: | Not applicable |
|-------|----------------|
|       |                |

FAIL: Not applicable.

#### **Test Report**

| Start |       |            |      |         |       |        | PASS |
|-------|-------|------------|------|---------|-------|--------|------|
|       | start | stopwatch  |      |         |       |        |      |
| Stop  |       |            |      |         |       |        | PASS |
|       | stop  | stopwatch, | time | passed: | 38750 | [msec] |      |

#### Applications

Mode:Enumeration:Start stopwatch = 1, Stop stopwatch & get elapsed time = 2

#### **Remote Control of Test Case**

| Input Buffer: | %d#  |
|---------------|------|
|               | Mode |

Output Buffer: No results

#### **Return Value**

# 7.7.7 Print Time Stamp to Report

#### Function Name

```
_time_stamp .\toolkit\toolkit.obj
```

#### **User Interface**

| Timestamp                   | x             |
|-----------------------------|---------------|
| Device WT4                  | 200 ID-1      |
| Source of Time<br>PC<br>ANT | Type of Stamp |
| <u>0</u> K                  | Cancel        |

#### Description

| Purpose: | Inserts a | time stamp | in the | report file. |
|----------|-----------|------------|--------|--------------|
|----------|-----------|------------|--------|--------------|

Caution: –

#### **PASS / FAIL Conditions**

| PASS: | Not applicable. |
|-------|-----------------|
|       |                 |

FAIL: Not applicable.

#### Test Report

time\_stamp PASS

#### Applications

| Device ID: | Integer 110                            |
|------------|----------------------------------------|
| Source:    | Enumeration:                           |
|            | PC = 0, ANT-20 = 1                     |
| Туре:      | Enumeration:                           |
|            | None = 0, Date = 1, Time = 2, Both = 3 |

#### **Remote Control of Test Case**

| Input Buffer: | %d#, %d,%d               |
|---------------|--------------------------|
|               | Device ID#, Source, Type |

Output Buffer: No result

#### **Return Value**

# 7.7.8 Entry Fields for UUT / User Info

#### **Function Name**

\_show\_info\_field .\toolkit\toolkit.obj

#### **User Interface**

| max. field number 🕴 1 |      |         |  |
|-----------------------|------|---------|--|
| Description           | Info | rmation |  |
|                       |      |         |  |
|                       |      |         |  |

Description

Purpose: Insert UUT information to report file.

Caution:

#### **PASS / FAIL Conditions**

PASS: Not applicable.

\_

FAIL: Not applicable.

#### **Test Report**

show\_info\_field OK UUT Type: XYZ Serial Number: 123 Technican: John Smith

#### Applications

| Max. field number: | Integer 115 |
|--------------------|-------------|
| Description 115:   | string      |
| Information 115:   | string      |

#### **Remote Control of Test Case**

| Input Buffer: | %#,%d,#%s#,#%s#,#%s#                                                                   |
|---------------|----------------------------------------------------------------------------------------|
|               | %# max field number, #Description1#, #Information1#<br>#Description15#,#Information15# |

Output Buffer: No result

# 7.7.9 Show Bitmap (e.g. Picture of Cabling)

#### Function Name

```
_show_image
```

.\toolkit\toolkit.obj

#### **User Interface**

| Show Image                 | Duration - | [sec] | <b>\$</b> | 1      |
|----------------------------|------------|-------|-----------|--------|
| File name<br>solutions.bmp |            |       |           | Browse |

#### Description

| Purpose: | Displays a picture for some informations. |
|----------|-------------------------------------------|
|          |                                           |

Caution:

#### **PASS / FAIL Conditions**

| PASS: | Not applicable |
|-------|----------------|
|-------|----------------|

\_

FAIL: Not applicable.

#### **Test Report**

show\_image:

OK

#### Applications

| Type Enumeration: | Configuration = 1, Donation = 2 |
|-------------------|---------------------------------|
| Wait time:        | Double 11000                    |
| File name:        | string                          |

#### **Remote Control of Test Case**

| I,%If,#%s#                |
|---------------------------|
| be, Wait Time, #File Name |
|                           |

*Output Buffer:* No results.

#### **Return Value**

# **Publication History**

| Revision   | Comment                                                                                 |
|------------|-----------------------------------------------------------------------------------------|
| 0102-110-A | First revision.                                                                         |
| 0210-110-A | New company name.                                                                       |
| 0304-125-A | New software version takes IMEI check digit and SCPI com-<br>mand changes into account. |

Willtek and its logo are trademarks of Willtek Communications GmbH. All other trademarks and registered trademarks are the property of their respective owners.

Specifications, terms and conditions are subject to change without notice.

© Copyright 2003 Willtek Communications GmbH. All rights reserved.

No part of this manual may be reproduced or transmitted in any form or by any means (printing, photocopying or any other method) without the express written permission of Willtek Communications GmbH.

# Worldwide Headquarter and Regional Sales Headquarter

# West Europe/Middle East/ Africa/Asia Pacific

Willtek Communications GmbH Gutenbergstr. 2–4 85737 Ismaning Germany Tel: +49 (0)89 99641-0 Fax: +49 (0)89 99641 160 info@willtek.com

# **Regional Sales Headquarters**

# United Kingdom/Ireland/ Benelux

Willtek Communications Ltd. Roebuck Place Roebuck Road Chessington Surrey KT9 1EU United Kingdom Tel: +44 (0)20 8408 5720 Fax: +44 (0)20 8397 6286 willtek.uk@willtek.com

# North America/Latin America

Willtek Communications Inc. 7369 Shadeland Station Way, Suite 200 46256 Indianapolis Indiana USA Tel: +1 317 595 2021 Fax: +1 317 595 2023 willtek.us@willtek.com

To find your local service center and sales office go to: www.willtek.com

Manual ident no. M 294 142 Manual version 0304-125-A English

# will'tek